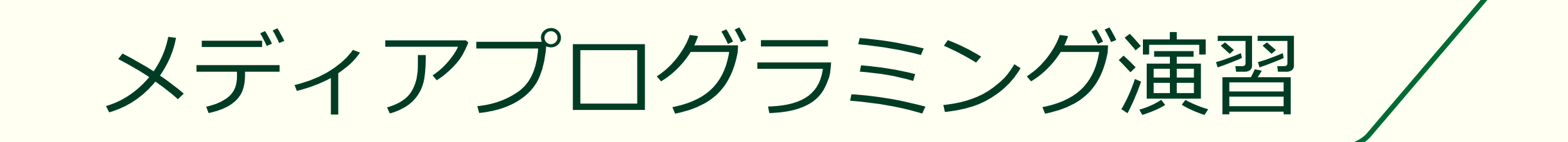

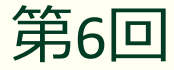

# 本日はサウンドを使ったアプリの作成

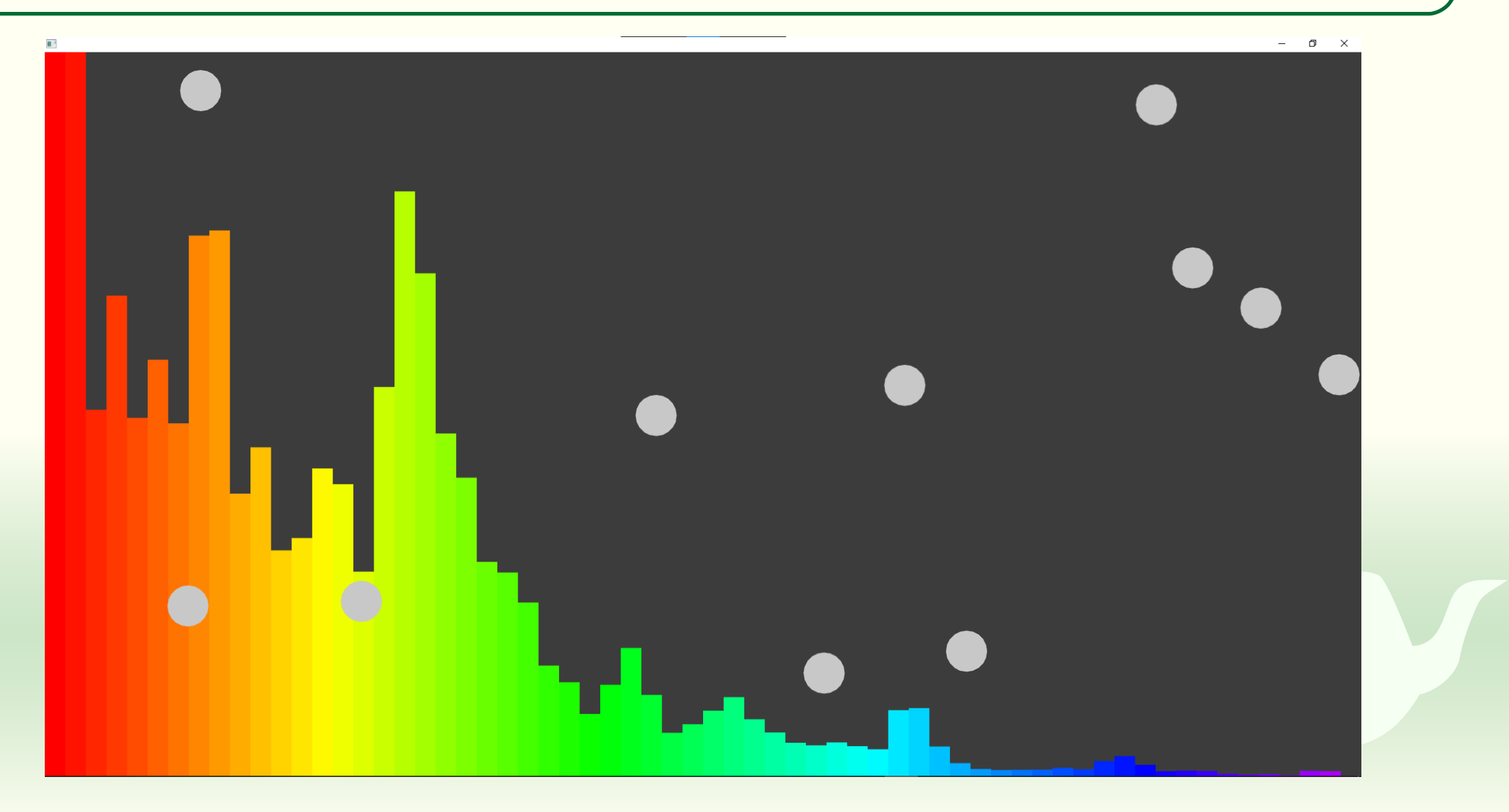

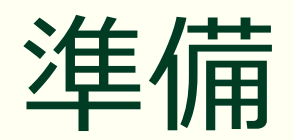

#### プロジェクトの作成

#### projectGeneratorを起動する

#### windows 版のパッケージ

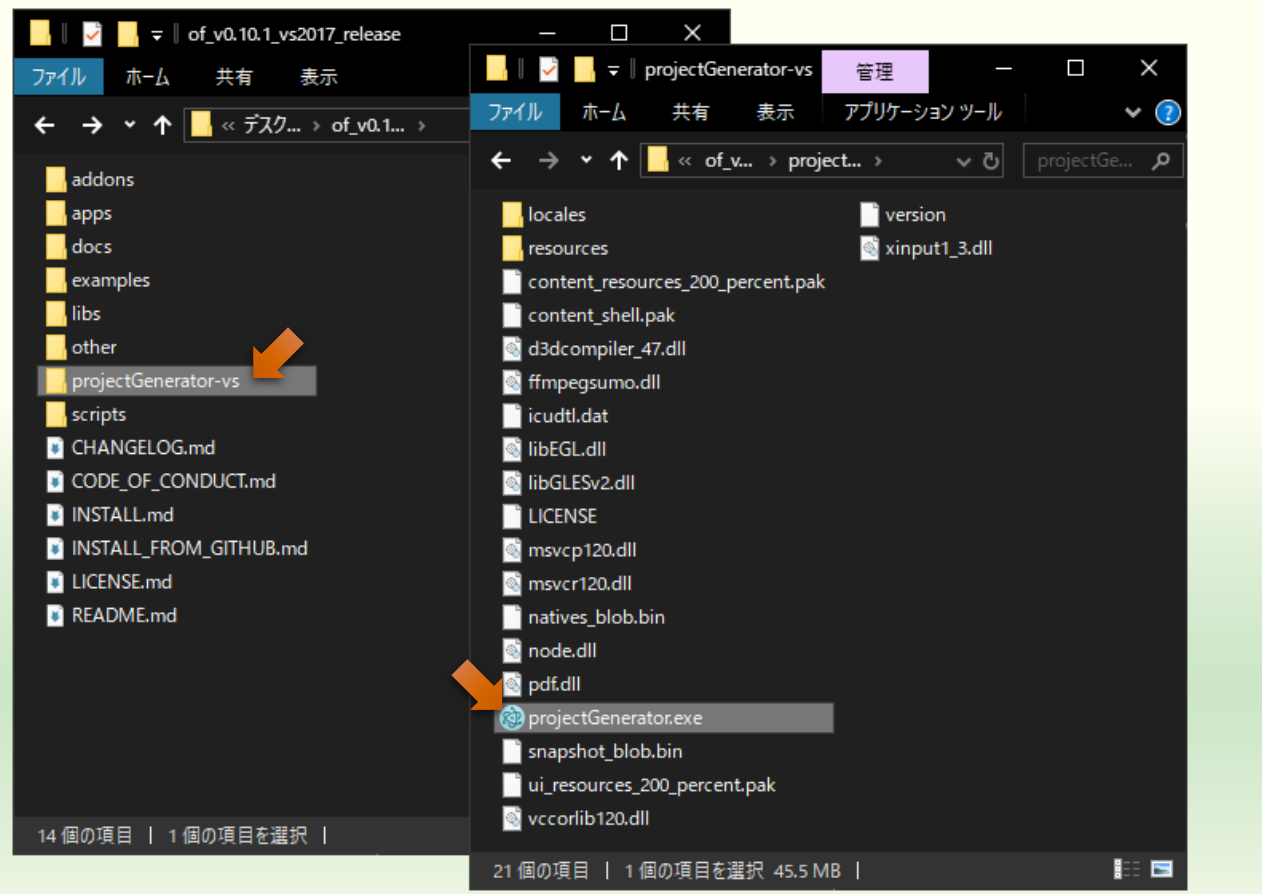

#### macOS 版のパッケージ

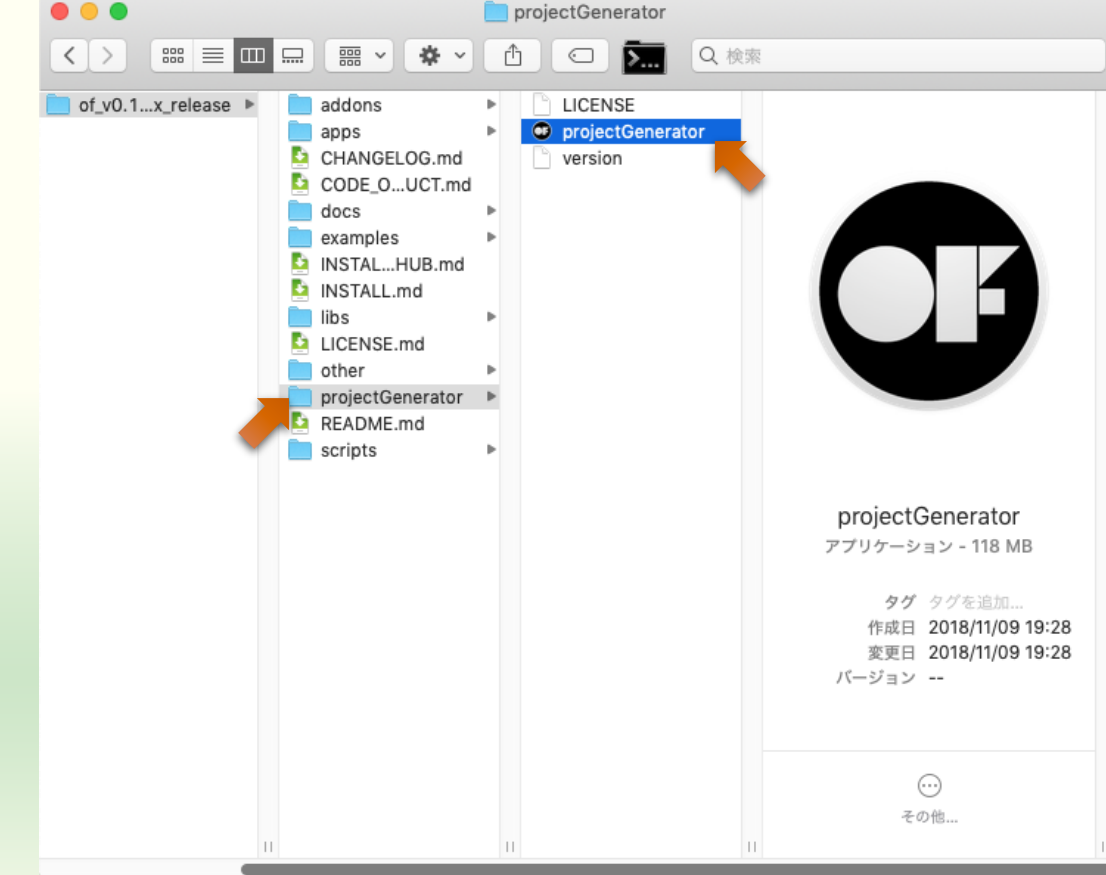

# 空のプロジェクトの作成

| × create / update                                                                                    | <b>Project na</b><br>クトを作る<br>(自分で記 | <b>me は</b> こ<br>るたびに<br>役定して | プロ:<br>こ <b>変</b> に<br>ても | ジェ<br>わる<br>可) |
|----------------------------------------------------------------------------------------------------|-------------------------------------|-------------------------------|---------------------------|----------------|
| Project name:                                                                                        |                                     |                               | _                         |                |
| myBraveSketch                                                                                        | 24                                  | import                        |                           |                |
| Project path:                                                                                        |                                     |                               |                           |                |
| <openframeworks< th=""><td>sの展開場所&gt;¥app</td><td>s¥myApps</td><td>Q</td><td></td></openframeworks<> | sの展開場所>¥app                         | s¥myApps                      | Q                         |                |
| Addons:                                                                                              | そのまま                                | F                             |                           |                |
| Addons                                                                                               |                                     |                               | •                         |                |
| Platforms:                                                                                           | 空欄のる                                | まま                            |                           |                |
| Windows (Visual Stu                                                                                  | udio 2017) ×                        | <u> </u>                      | Ŧ                         |                |
|                                                                                                    | そのまる                                | 5                             |                           |                |
| プロジェク                                                                                                | ット作成                                |                               |                           |                |

- Project name:
  - 作成するプロジェクト(プログラム)の名前
- Project path:
  - 作成するプロジェクトのファイル を置く場所
  - openFrameworksのパッケージを展開した場所の中の apps¥myApps

# プロジェクトの作成成功

|                                                                                                    |                                                           |                                                                           |                                                | ¢            |
|----------------------------------------------------------------------------------------------------|-----------------------------------------------------------|---------------------------------------------------------------------------|------------------------------------------------|--------------|
|                                                                                                    |                                                           |                                                                           |                                                |              |
| _                                                                                                    | Project path:<br>C:\of_v0.11.0_vs2017_re<br>Addons:       | elease\apps\mvAp<br>クリッ                                                   | っクし                                            | て開く          |
| Suce<br>You<br><ope< td=""><td>cess!<br/>r can now find your project<br/>enFrameworks の展開場</td><td>in<br/>所&gt;¥apps¥myAp</td><td>ops¥myBraveSk</td><td>etch</td></ope<> | cess!<br>r can now find your project<br>enFrameworks の展開場 | in<br>所>¥apps¥myAp                                                        | ops¥myBraveSk                                  | etch         |
| [noti<br>[noti<br>[noti<br>[noti<br>[noti<br>[noti                                                                                                    | <pre>ice ]</pre>                                          | .11.0_vs2017_release<br>.0_vs2017_release\apps<br>_v0.11.0_vs2017_release | \myApps\myBraveSketcl<br>e\apps\myApps\myBrave | h<br>eSketch |
|                                                                                                    |                                                           | Oper                                                                      | IDE CI                                         | ose          |

| 📙 🛛 🛃 🗕 🕫 🛛 myBraveSketch       |                  | —                  |            |
|---------------------------------|------------------|--------------------|------------|
| <b>ファイル</b> ホーム 共有 表示           |                  |                    | × (?       |
| ← → ∽ ↑ 📙 « myApps » my         | BraveSketch > v  | , උ myBr           | aveSketchの |
| 名前                              | 更新日時             | 種類                 | サイズ        |
| 📴 bin                           | 2020/07/28 21:37 | ファイル フォルダー         |            |
| src 🔜                           | 2020/07/28 21:37 | ファイル フォルダー         |            |
| 📄 addons.make                   | 2020/07/28 21:37 | MAKE ファイル          | o KB       |
| 🖂 icon.rc                       | 2020/06/27 22:10 | Resource Script    | 1 KB       |
| 📲 myBraveSketch.sln             | 2020/07/28 21:37 | Microsoft Visual S | з КВ       |
| 🚯 myBraveSketch.vcxproj         | 2020/07/28 21:37 | VC++ Project       | 11 KB      |
| 🛐 myBraveSketch.vcxproj.filters | 2020/07/28 21:37 | VC++ Project Filte | 1 KB       |
| 🔊 myBraveSketch.vcxproj.user    | 2020/07/28 21:37 | Per-User Project O | 2 KB       |

#### Visual Studio は まだ起動しない

8個の項目 | 1個の項目を選択 2.01 KB |

# samples.zip のダウンロードと展開

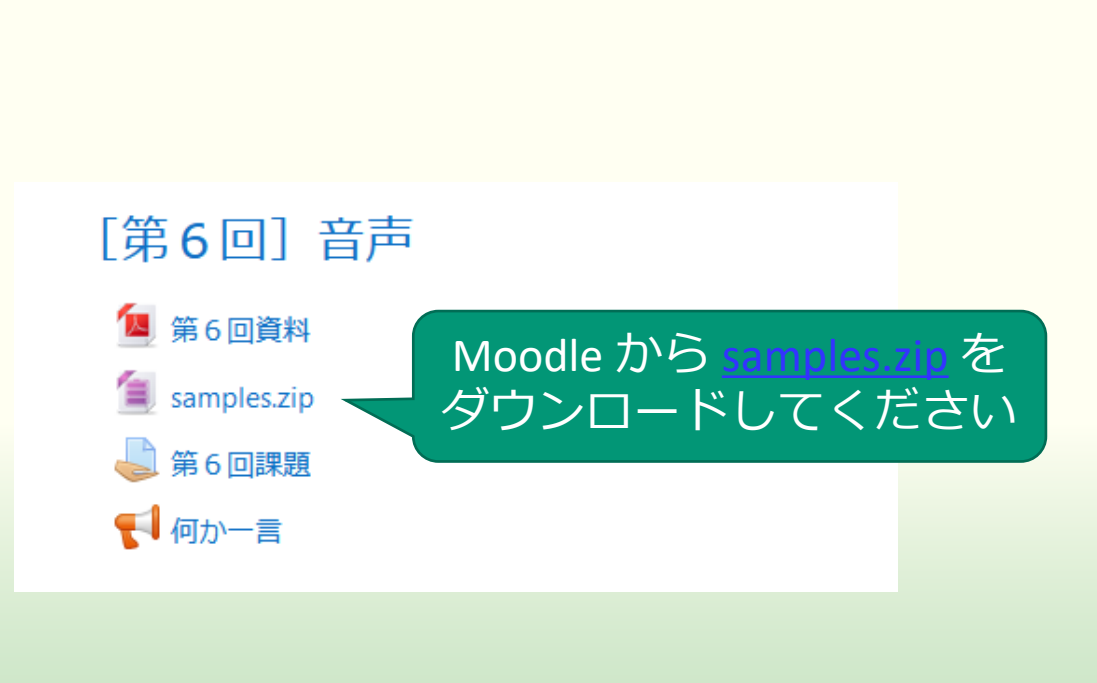

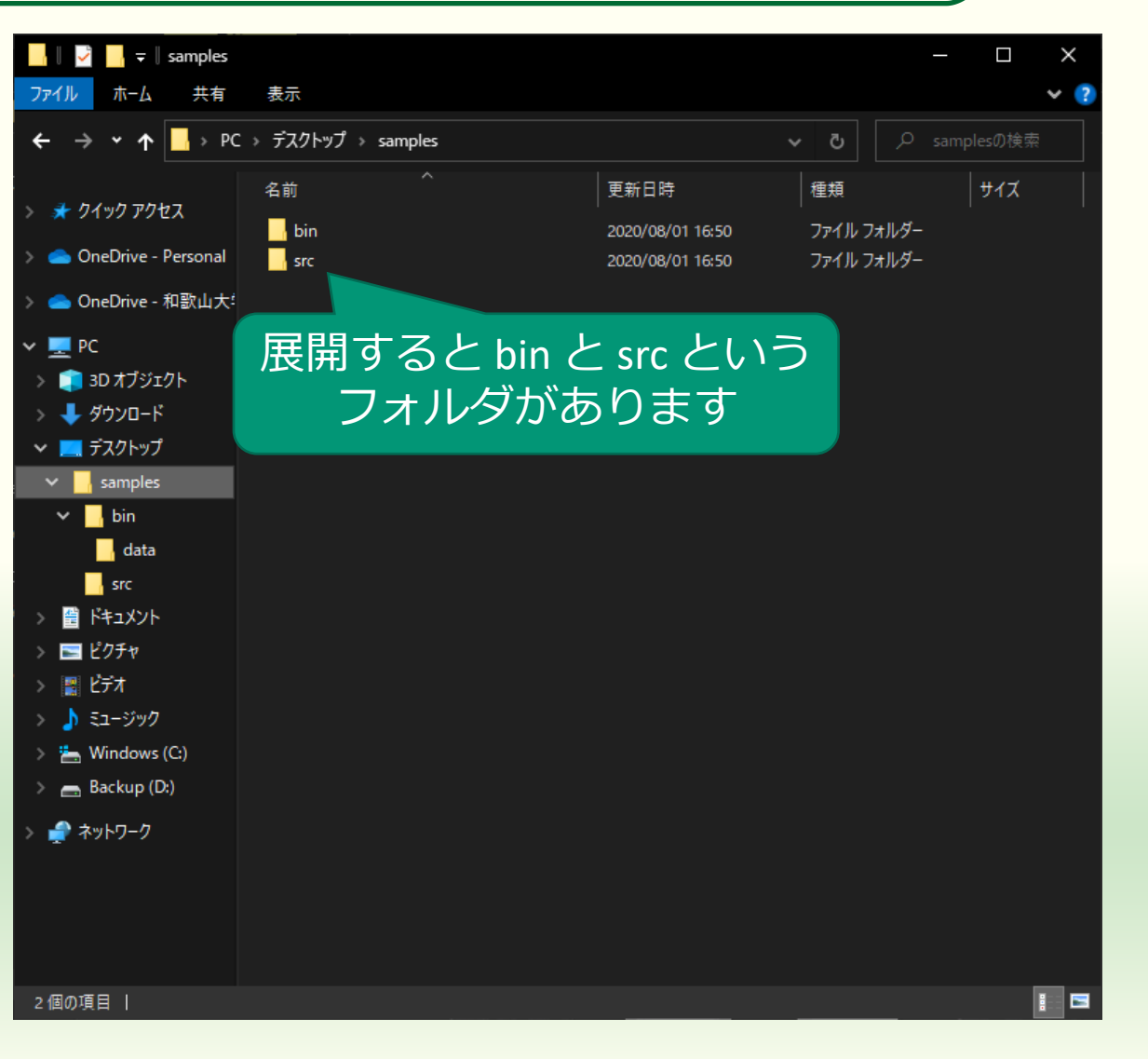

### ファイルの配置

#### bin > data の内容

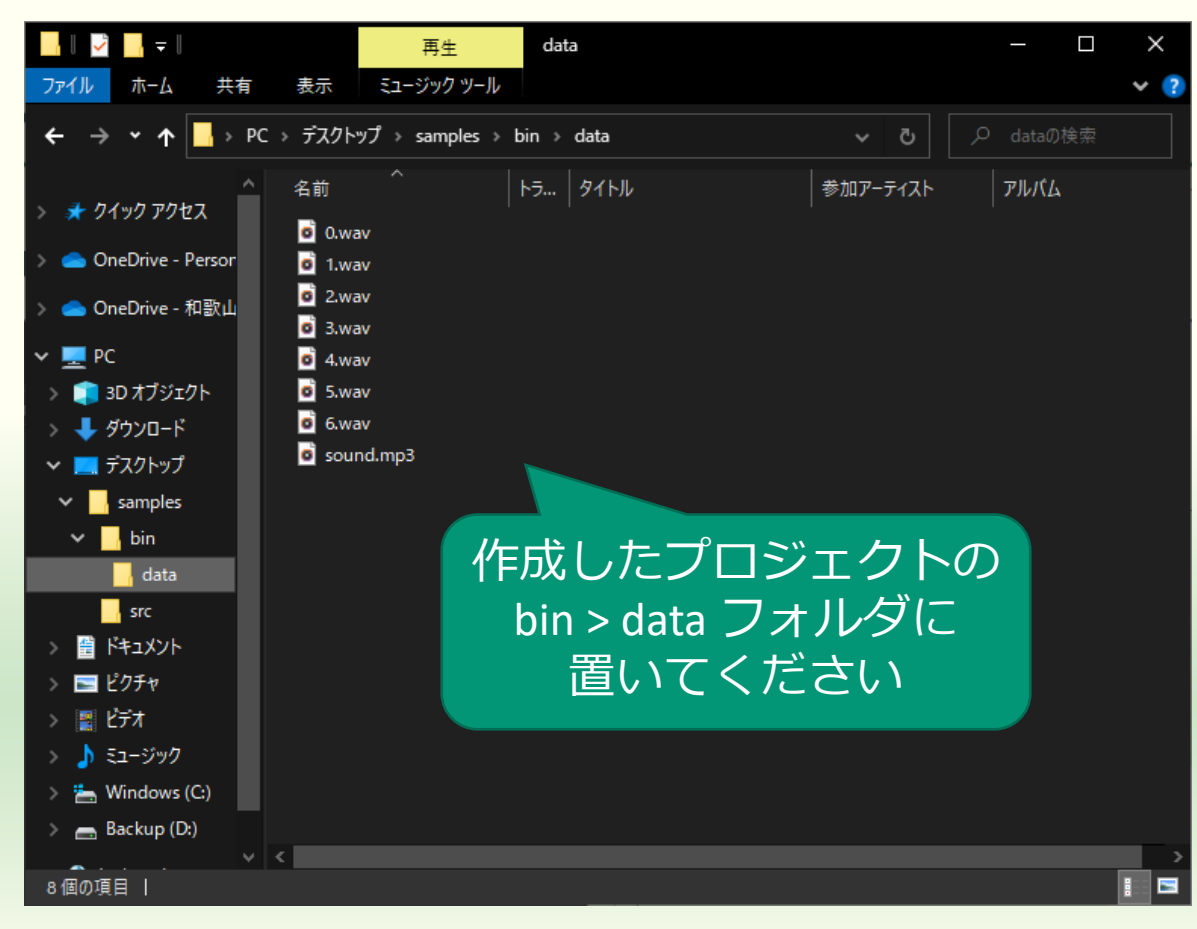

#### src の内容

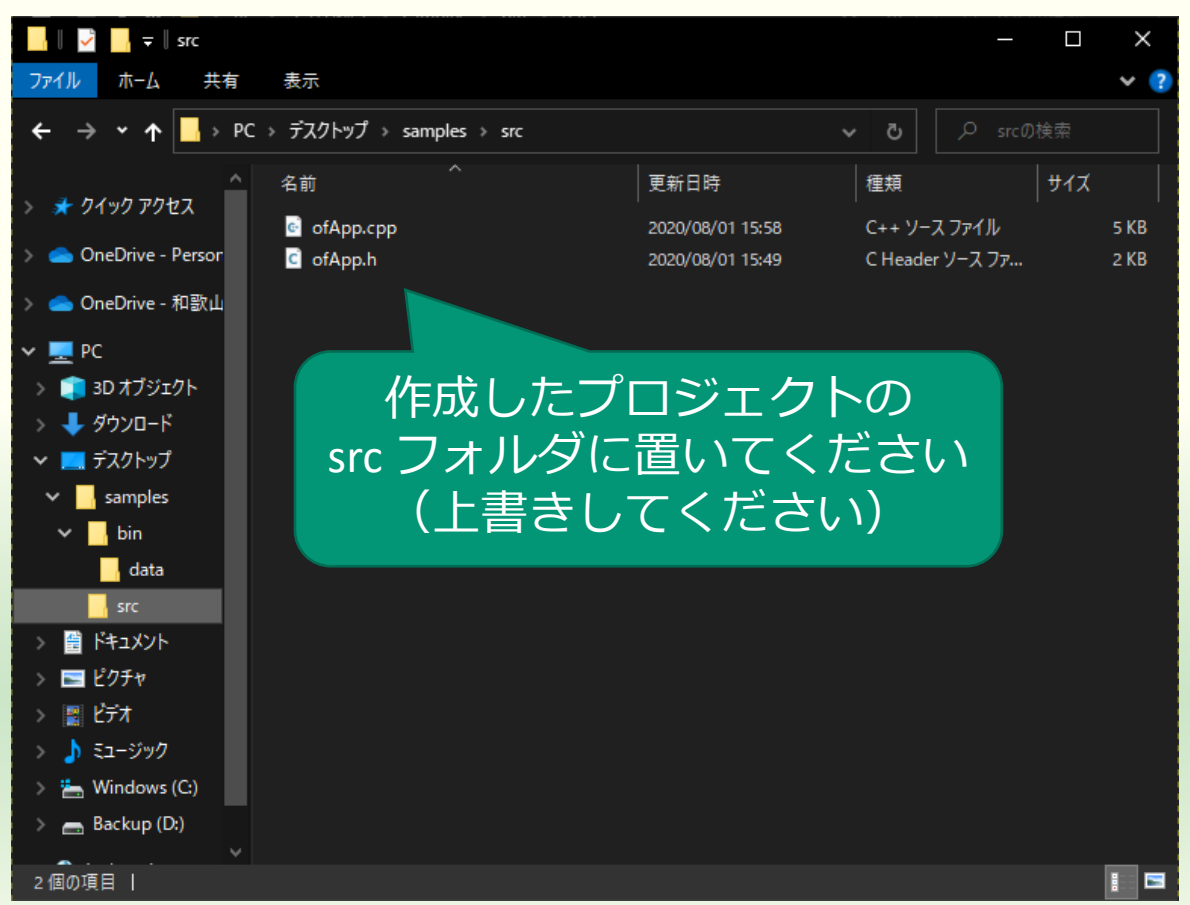

### ソリューションファイルを開く

|                                                                                                    | Addons:                     |  |
|----------------------------------------------------------------------------------------------------|-----------------------------|--|
| Success!<br>Your can now find your project in<br><openframeworks の展開場所="">¥apps¥myApps¥myBraveSketch</openframeworks> |                             |  |
| <pre>[notice ]</pre>                                                                                                  |                             |  |
|                                                                                                    | IDE で開く → Open in IDE Close |  |

| 📙 🛛 🛃 📙 🗢 🛛 myBraveSketch      | 1                      | —                  |            |
|--------------------------------|------------------------|--------------------|------------|
| ファイル ホーム 共有 表                  | 示                      |                    | × (?       |
| ← → ∽ ↑ 🔤 « myApps             | s → myBraveSketch →    | 🗸 🖸 🔎 myBr         | aveSketchの |
| 名前 ^ こ                         | れをダブ                   | 種類                 | サイズ        |
| hin J                          | ノフレッノフ <sup>1:37</sup> | ファイル フォルダー         |            |
| src                            | 1:37                   | ファイル フォルダー         |            |
| 📄 addons.make 🛛 🗸              | (もよい <sub>1:37</sub>   | MAKE ファイル          | 0 KB       |
| 🖂 icon.rc                      | 2020/00/21 22:10       | Resource Script    | 1 KB       |
| 🖫 myBraveSketch.sln            | 2020/07/28 21:37       | Microsoft Visual S | 3 KB       |
| 🛐 myBraveSketch.vcxproj        | 2020/07/28 21:37       | VC++ Project       | 11 KB      |
| 🛐 myBraveSketch.vcxproj.filter | s 2020/07/28 21:37     | VC++ Project Filte | 1 KB       |
| 🔊 myBraveSketch.vcxproj.user   | 2020/07/28 21:37       | Per-User Project O | 2 KB       |

8個の項目 | 1個の項目を選択 2.01 KB |

1

### Visual Studio が起動する

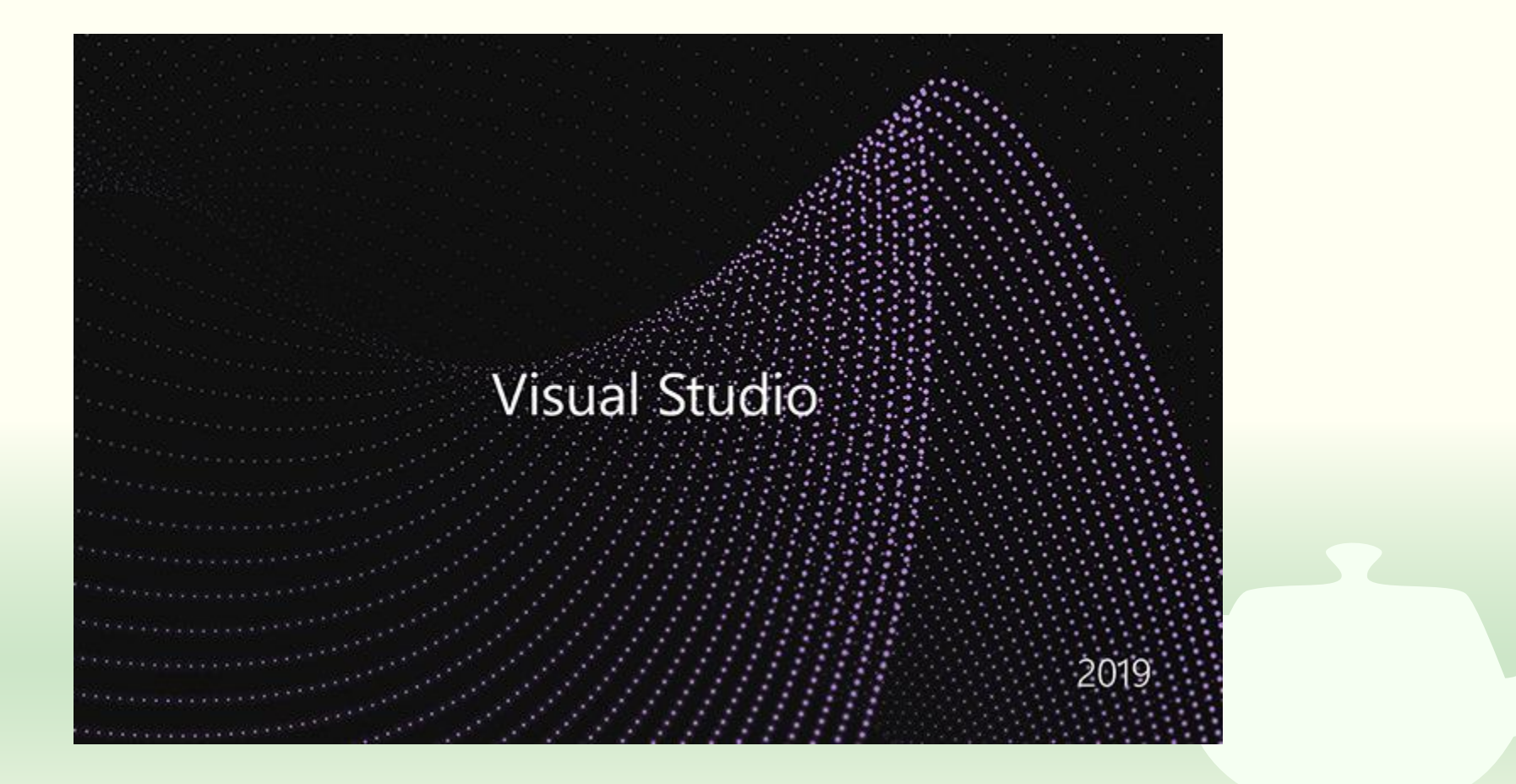

### ソリューションの再ターゲット

| ソリューション操作の再ターゲット                                                                                                    | ×             |
|----------------------------------------------------------------------------------------------------|---------------|
| プロジェクトの再ターゲット                                                                                                    |               |
| 次のプロジェクトは、以前のバージョンの Visual C++ プラットフォーム ツールセットを使用しています。これらの<br>ジェクトは、最新の Microsoft ツールセットをターゲットとするようにアップグレードできます。また、お使いのマ<br>にインストールされているものからターゲットの Windows SDK バージョンを選択することもできます。 | 0プロ<br>シン     |
| Windows SDK パージョン: 10.0 (最新のインストールされているパージョン) >                                                                                                    |               |
| プラットフォーム ツールセット: v142 へのアップグレード v                                                                                                    |               |
| ✓¥myGoodSketch¥myGoodSketch.vcxproj                                                                                                    |               |
| OK =+vンセ                                                                                                    | IL CONTRACTOR |

Visual Studio は頻繁に更新しているので皆さんがお使いの Visual Studio SDK のバージョンと合わない場合がある

| Visual Studio 起動                                                                                                    |                                |
|----------------------------------------------------------------------------------------------------|--------------------------------|
| <ul> <li>✓ ファイル(F) 編集(E) 表示(V) プロジェクト(P) ビルド(B) デバッグ(D) テスト(S) 分析(N) ツール(T) 拡張機能(X) ウィンドウ(W) ヘルプ(H) 検索 (Ctrl+Q) 𝒫 my</li> <li>◎ • ○   थ • △   ● □ーカル Windows デバッガー • 自動 •   ● □ → □ → □ → □ → □ → □ → □ → □ → □ → □</li></ul>                                                                                                    | yBetch — □ ×<br>⊮ Live Share 🖗 |
| ソリューション エクスプローラー       ・ 日 ×         ・ 10・130       ・ 10・130         ・ 10・130       ・ 100・130         ・ 100       ・ 100         ・ 100       ・ 100         ・ 100       ・ 100         ・ 100       ・ 100         ・ 100       ・ 100         ・ 100       ・ 100         ・ 100       ・ 100         ・ 100       ・ 100         ・ 100       ・ 100         ・ 100       ・ 100         ・ 100       ・ 100         ・ 100       ・ 100         ・ 100       ・ 100         ・ 100       ・ 100         ・ 100       ・ 100         ・ 100       ・ 100         ・ 100       ・ 100         ・ 100       ・ 100         ・ 100       ・ 100         ・ 100       ・ 100         ・ 100       ・ 100         ・ 100       ・ 100         ・ 100       ・ 100         ・ 100       ・ 100         ・ 100       ・ 100         ・ 100       ・ 100         ・ 100       ・ 100         ・ 100       ・ 100         ・ 100       ・ 100         ・ 100       ・ 100     < | サーバー エクスプローラー ツールボックス プロバティ    |
| 出力                                                                                                    | <del>-</del> ₽ ×               |
| ソリューション T クラス ビュー プロパティマネッ チーム エクスプッ イ                                                                                                    | Ĵ.                             |
|                                                                                                    | ↑ ソース管理に追加 🔺 🐥 📰               |

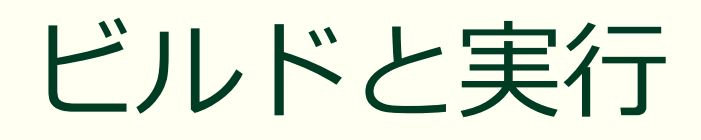

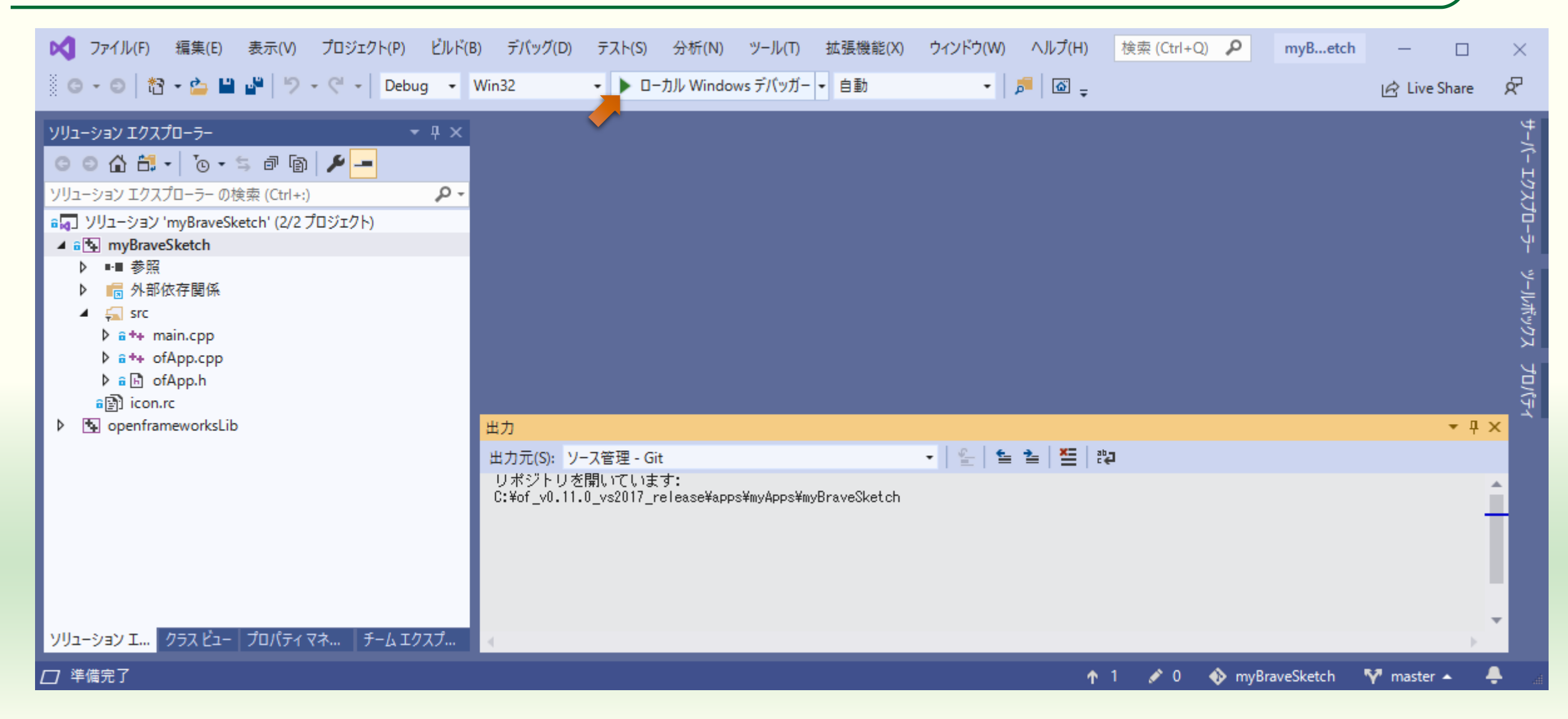

#### 課題2-5を複数の円に対応したもの

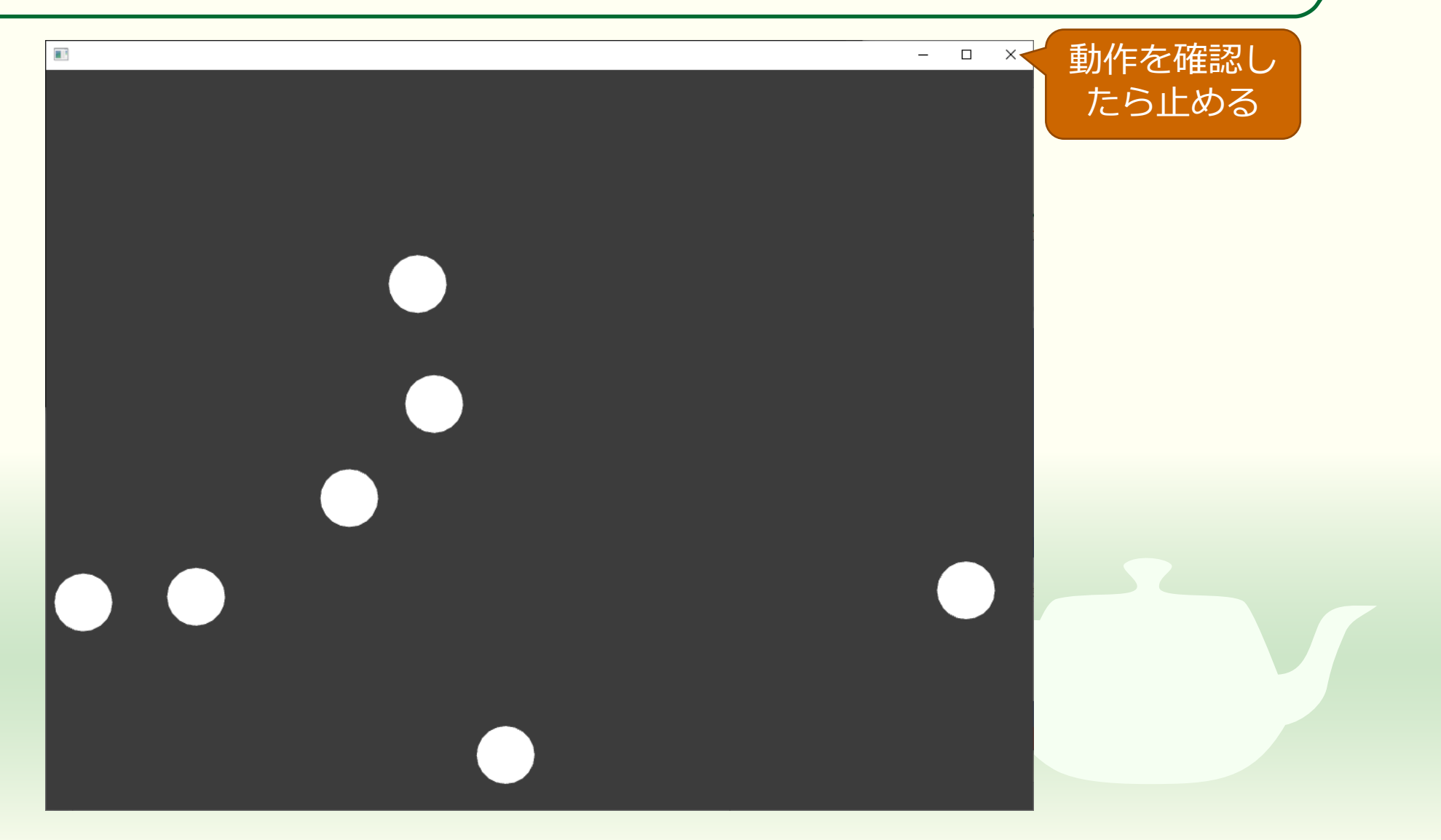

# ofApp.h に Circle クラスの定義を追加している

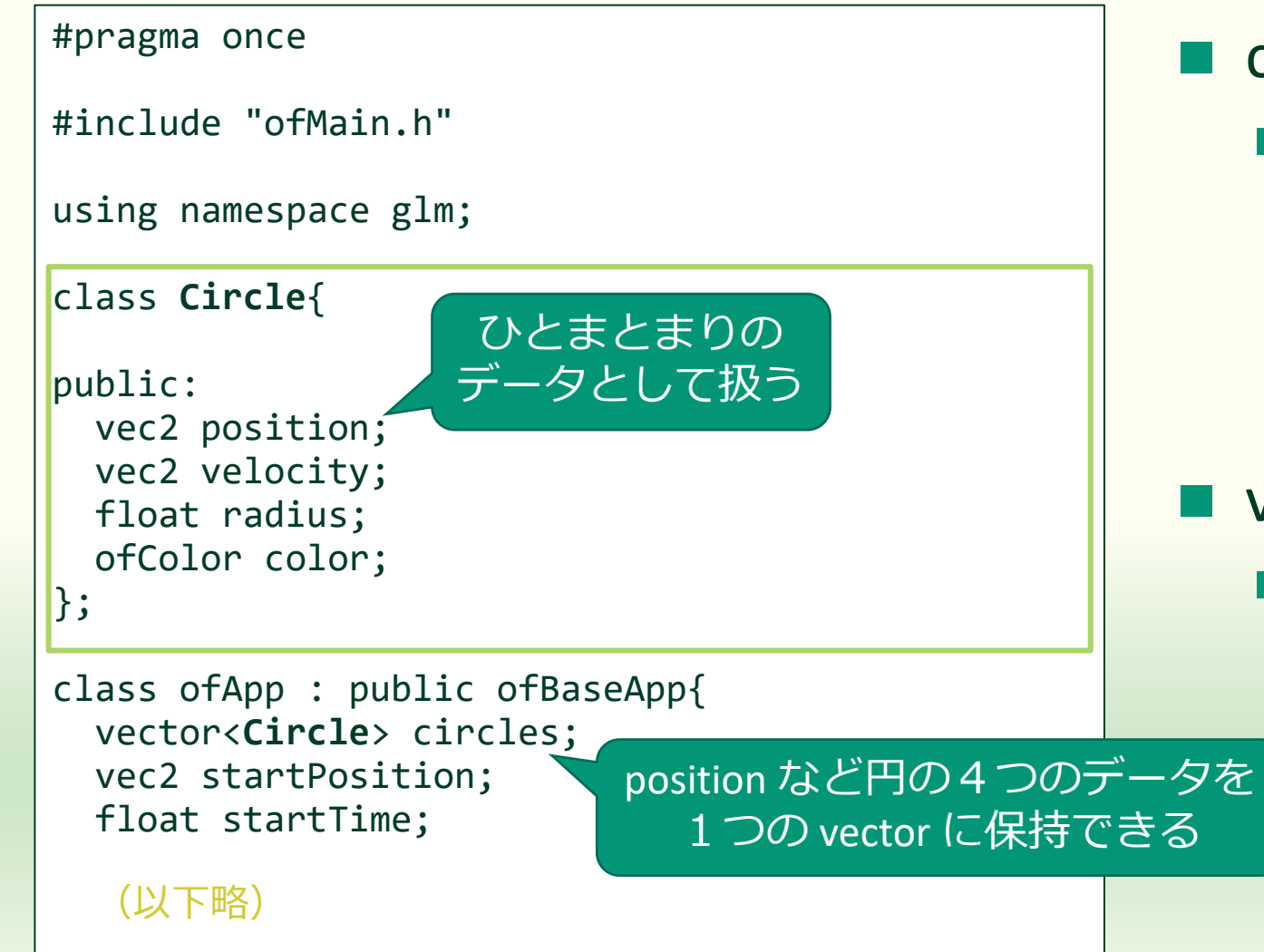

class Circle { ... };

- Circle というクラスの定義
  - メンバ変数: position(位置) velocity (速度) radius(半径) color(色)
  - public: 以降にあるメンバ変数・メンバ 関数はメンバ関数以外から参照できる

#### vector<Circle> circles;

- Circle クラスの vector として circles
   を宣言
  - 個々の要素は position, velocity, radius, color のメンバを持つ

## マウスボタンが押されたときに円を生成する

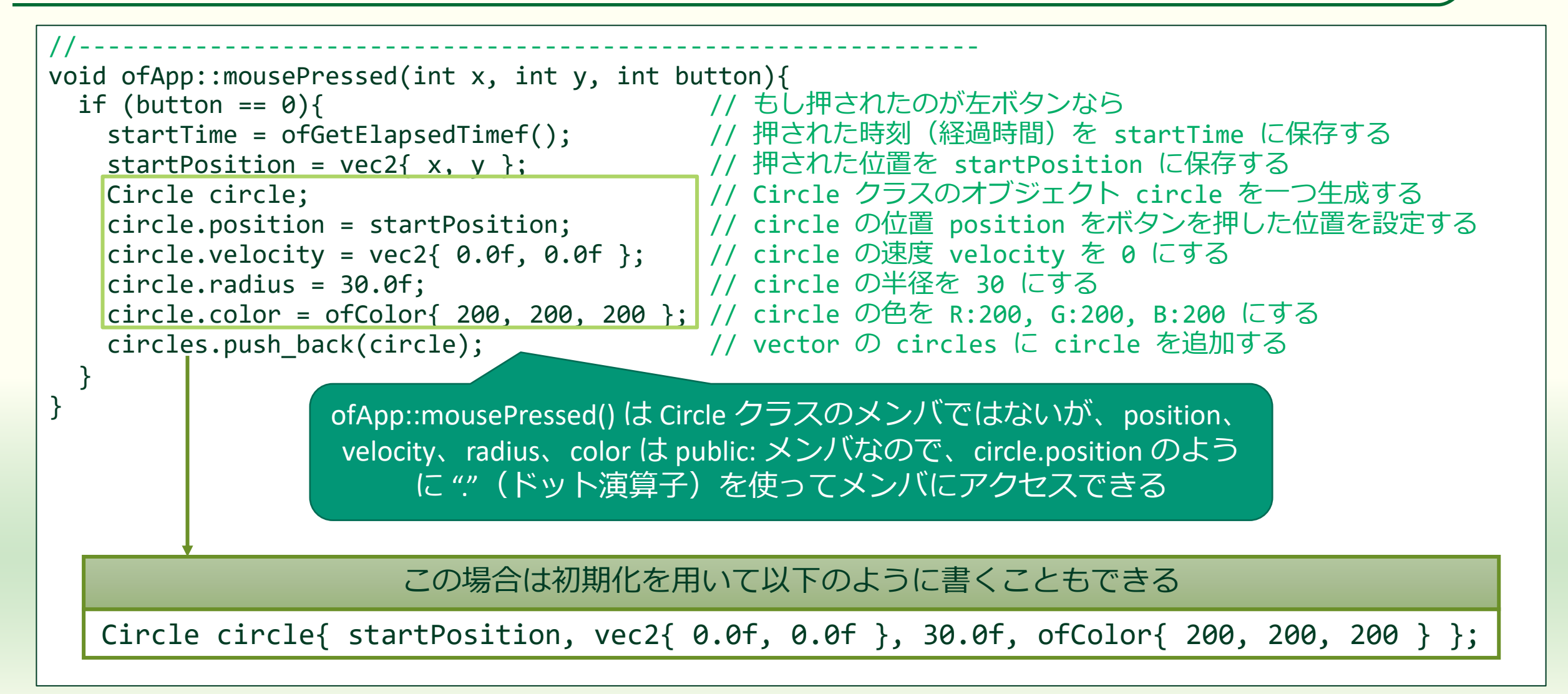

# 音声の再生

音声ファイルの読み込み

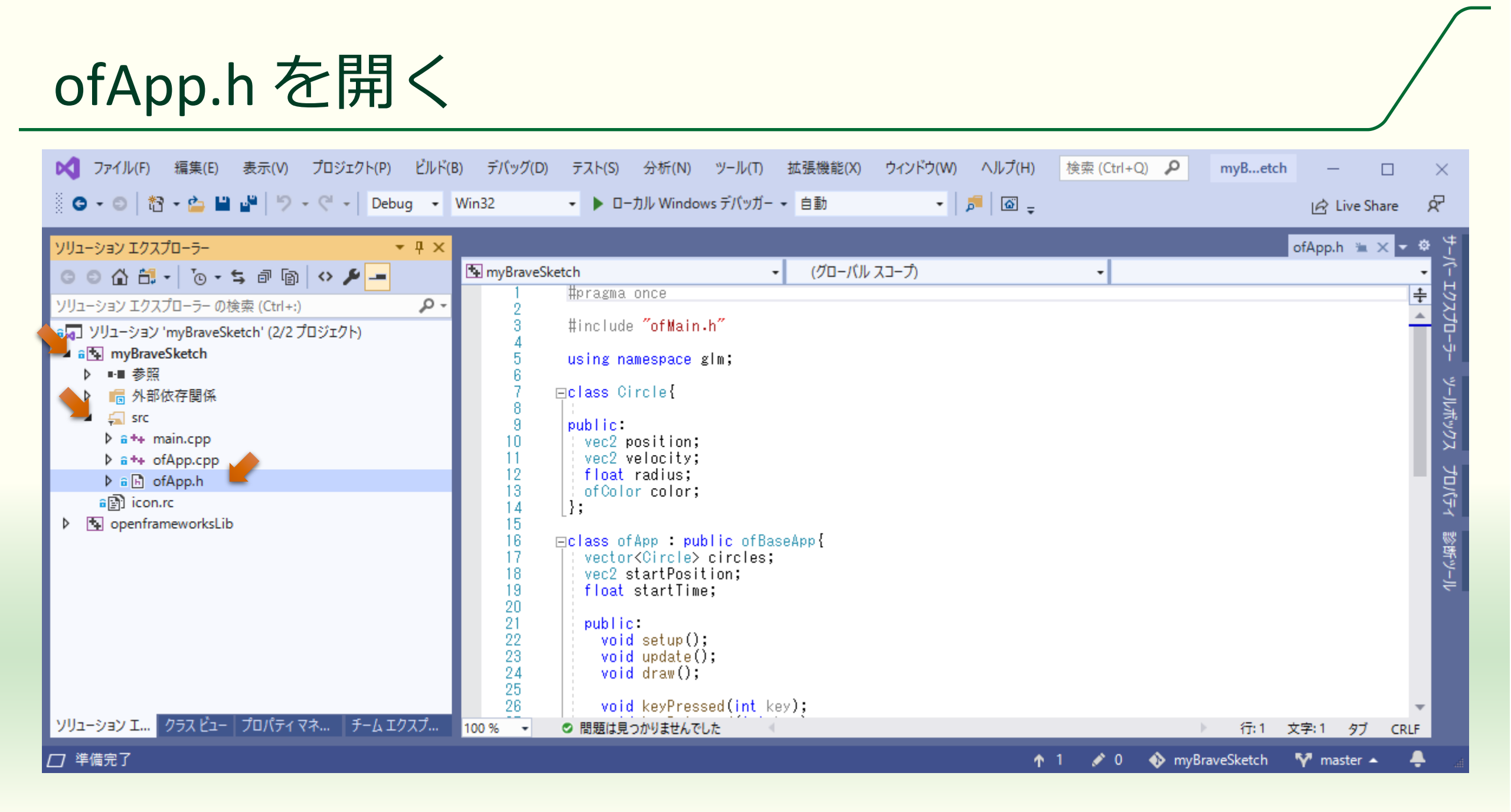

# ofApp クラスに音声再生のメンバ変数を追加する

#### (以上略)

```
class ofApp : public ofBaseApp{
  vector<Circle> circles;
  vec2 startPosition;
  float startTime;
  ofSoundPlayer sound;
```

#### public:

```
void setup();
void update();
void draw();
```

```
(以下略)
```

#### ofSoundPlayer

- サウンドファイルの読み込みと再 生を行うクラス
  - ボリューム、パン、スピード、シーク、 マルチプレイのコントロールが可能
  - プラットフォームごとに異なるサウン ド再生機能に対して統一したインター フェイスを与えたもの

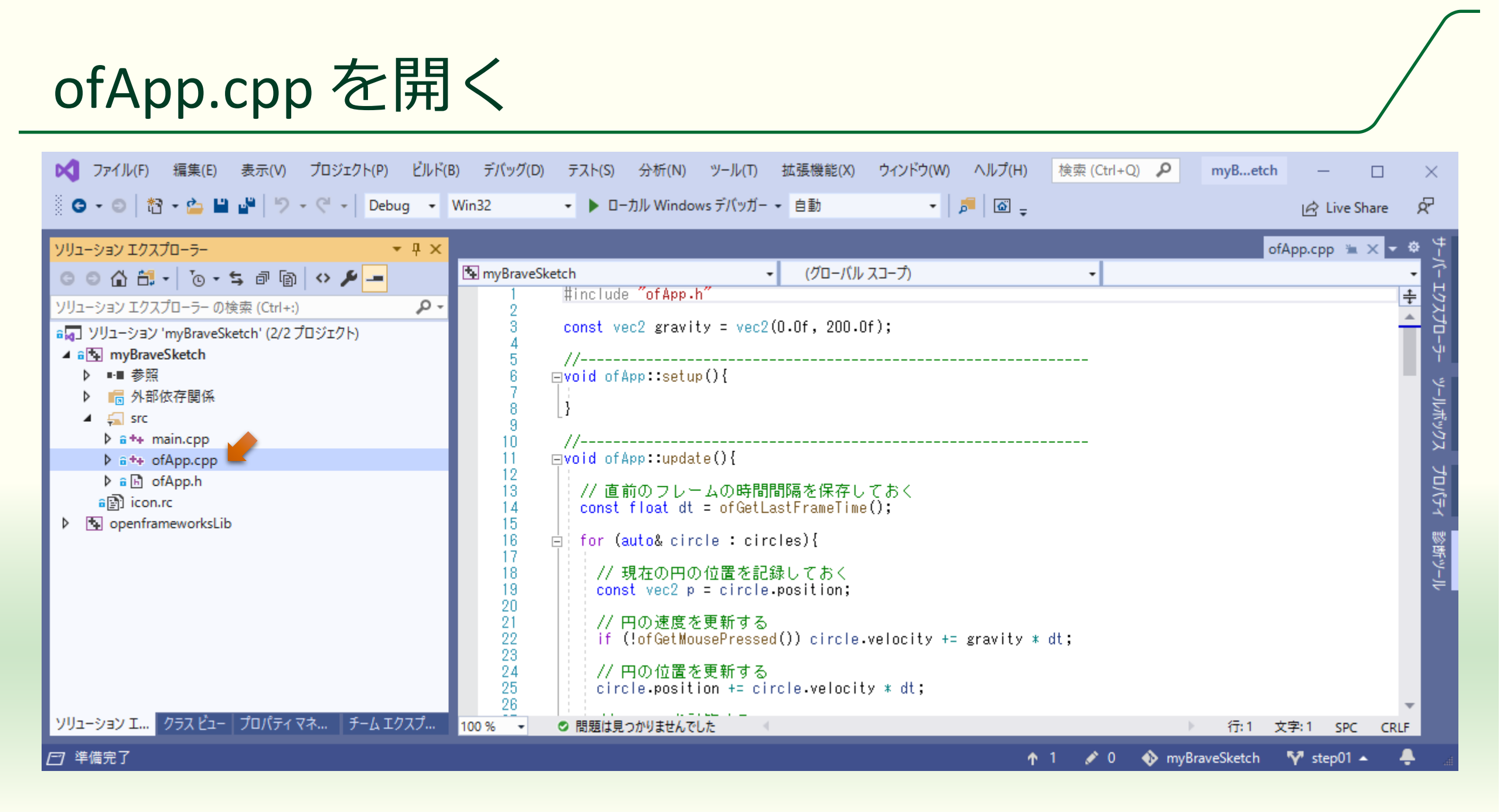

### サウンドファイルを読み込む

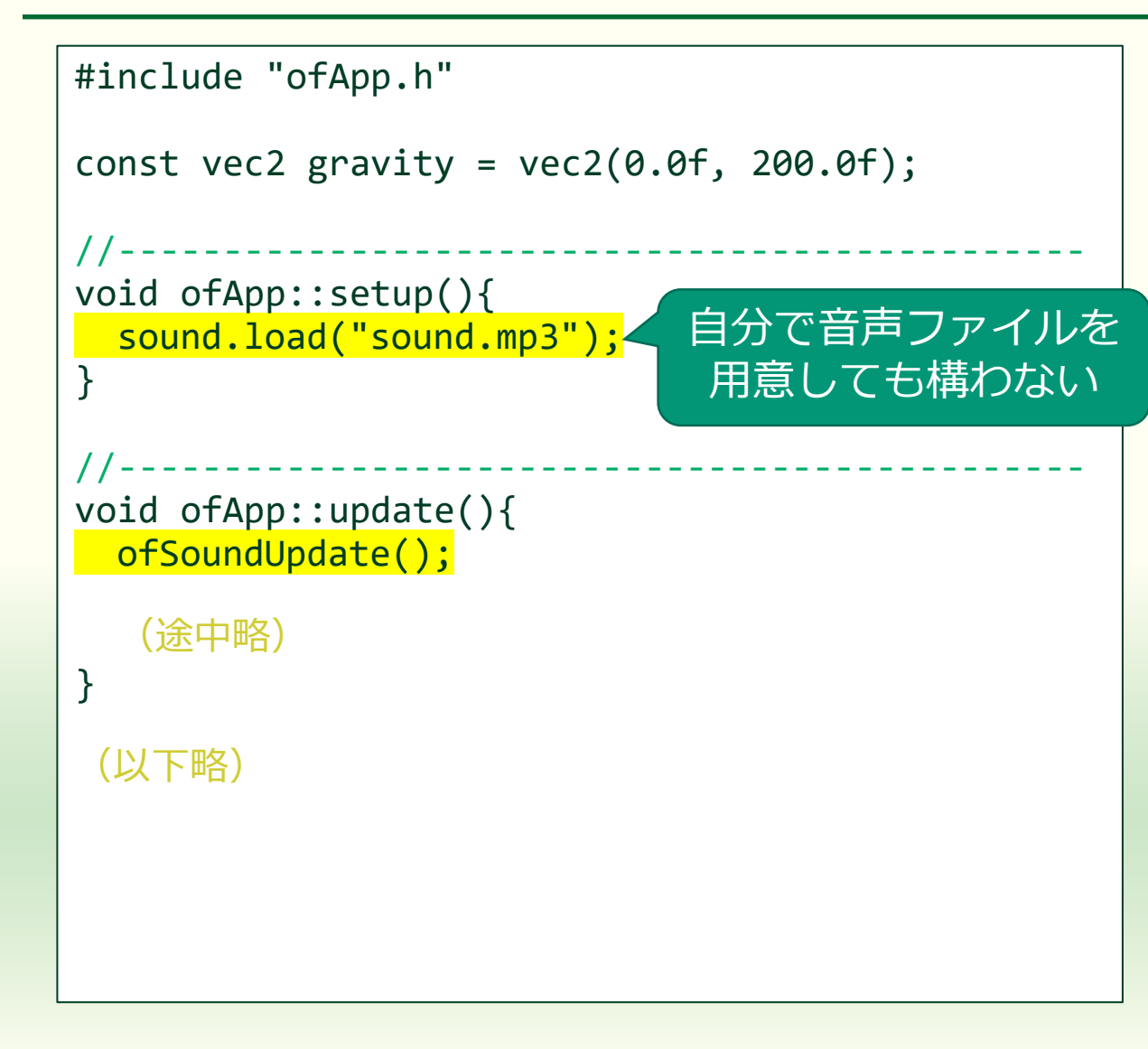

#### sound.load("sound.mp3");

- プロジェクトのフォルダの bin の data の中にある sound.mp3 という 音声ファイルを sound に読み込む
- "sound.mp3" は音声ファイル名
   どんな音声ファイルが読み込める
  - かはプラットフォーム(Windows, macOS, Linux, …)依存

## ofSoundUpdate(); 音声エンジンの更新、毎フレーム 呼び出す必要がある

#### 'p' または 'P' キーのタイプでサウンドファイル を再生する

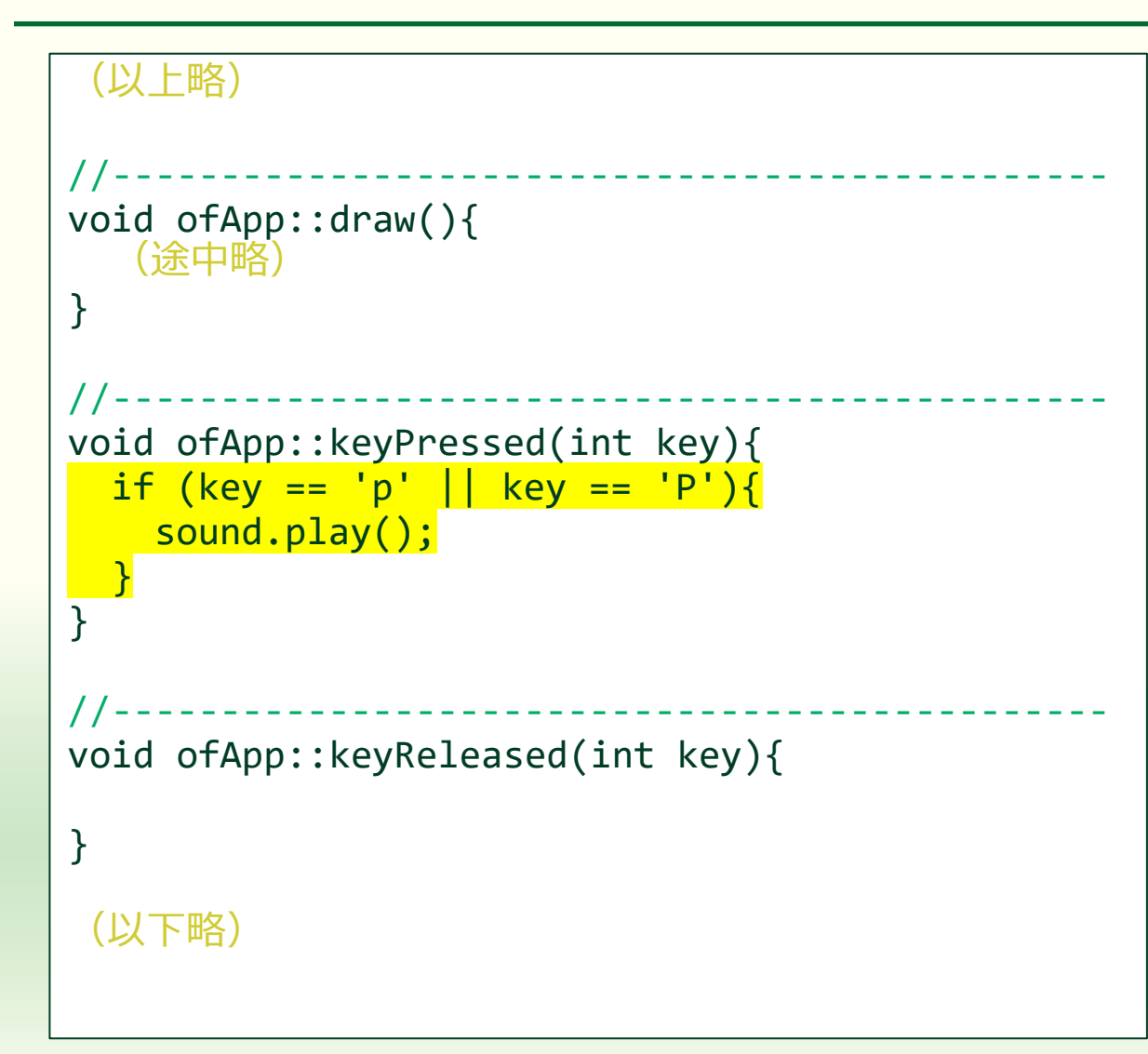

#### sound.play();

- sound に読み込んだ(load した) 音声ファイルを再生する
- これを setup() で実行するとパソコ ンによってはうまく再生されない ことがある

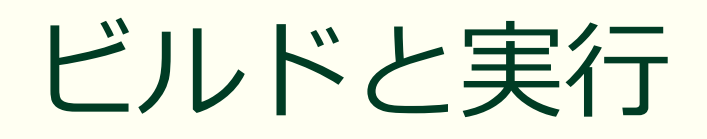

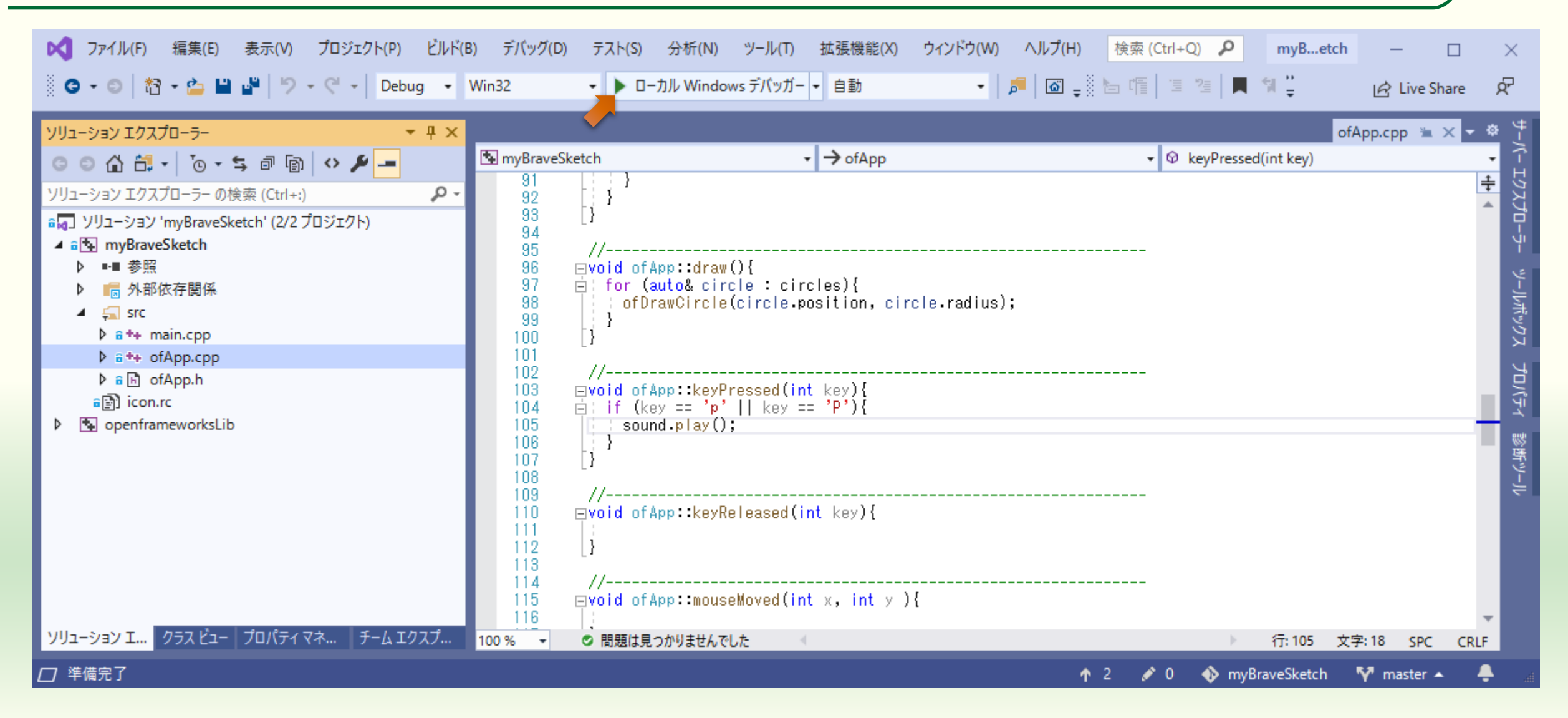

# 'p'か'P'をタイプしてサウンドを再生してみる

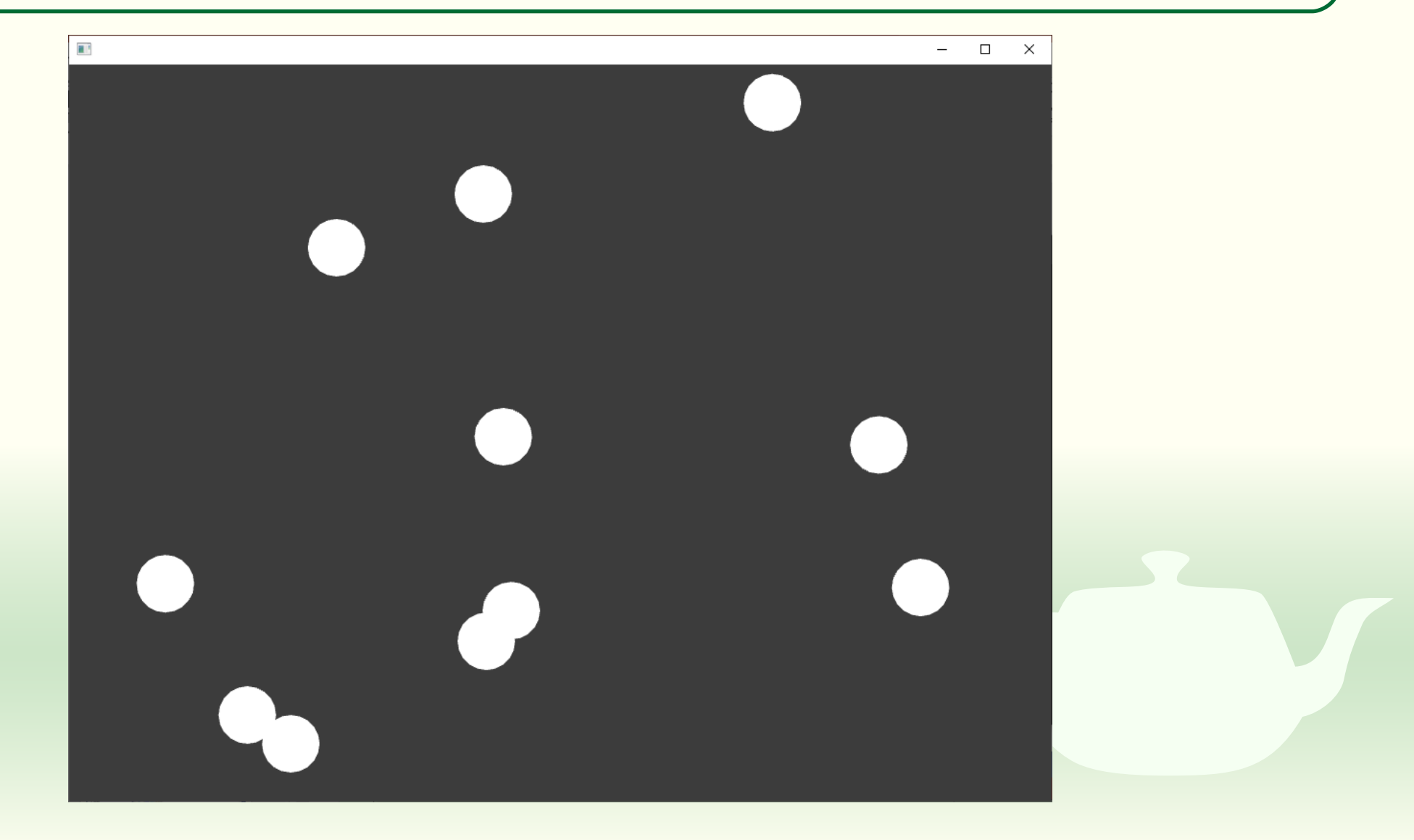

#### 課題6-1 跳ね返るときに音を出す

# 円が壁で跳ね返るときに効果音を再生しなさい

 bin > data に置いた 0.wav ~ 6.wav は1秒未満の短い音声ファ イルである

- 円が壁で跳ね返るときにこれらを再生するようにしなさい
   音声ファイルは自分で用意しても構わない
  - Windowsの「ボイスレコーダー」アプリや macOS / iOS / iPadOS の 「ボイスメモ」アプリで作成した AAC ファイル(拡張子 .m4a)は Windowsの of Sound Player クラスでは多分再生できない
  - mp3 か wav に変換する
- 同じ音を同時に鳴らすには load() した後に setMultiPlay(true)

# サウンドファイルをループ再生する

```
(以上略)
void ofApp::setup(){
  sound.load("sound.mp3");
 sound.setLoop(true);
 (途中略)
void ofApp::keyPressed(int key){
  if (key == 'p' || key == 'P'){
   sound.play();
  else if (key == 's' || key == 'S'){
   sound.stop();
 (以下略)
```

#### sound.setLoop(true);

- 音声ファイルをループ再生(エン ドレス再生)するようにする
- 引数の true が false の場合はルー プ再生しない

#### sound.stop();

■ 音声ファイルの再生を停止する

### 課題のアップロード

- 作成したプログラムの実行中のウィンドウを5秒以内で動画 キャプチャして、6-1.mp4というファイル名で Moodle の第 6回課題にアップロードしてください
  - 動画のキャプチャができないときはスクリーンショットを撮って
     6-1.png というファイル名でアップロードしてください

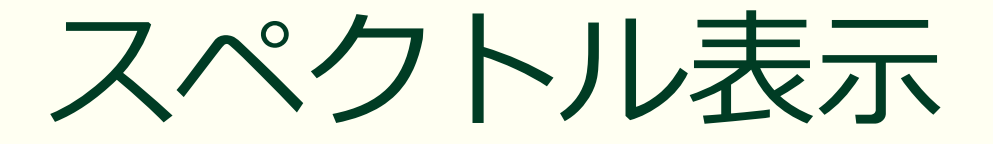

音の周波数分布

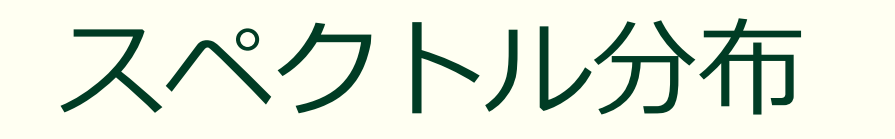

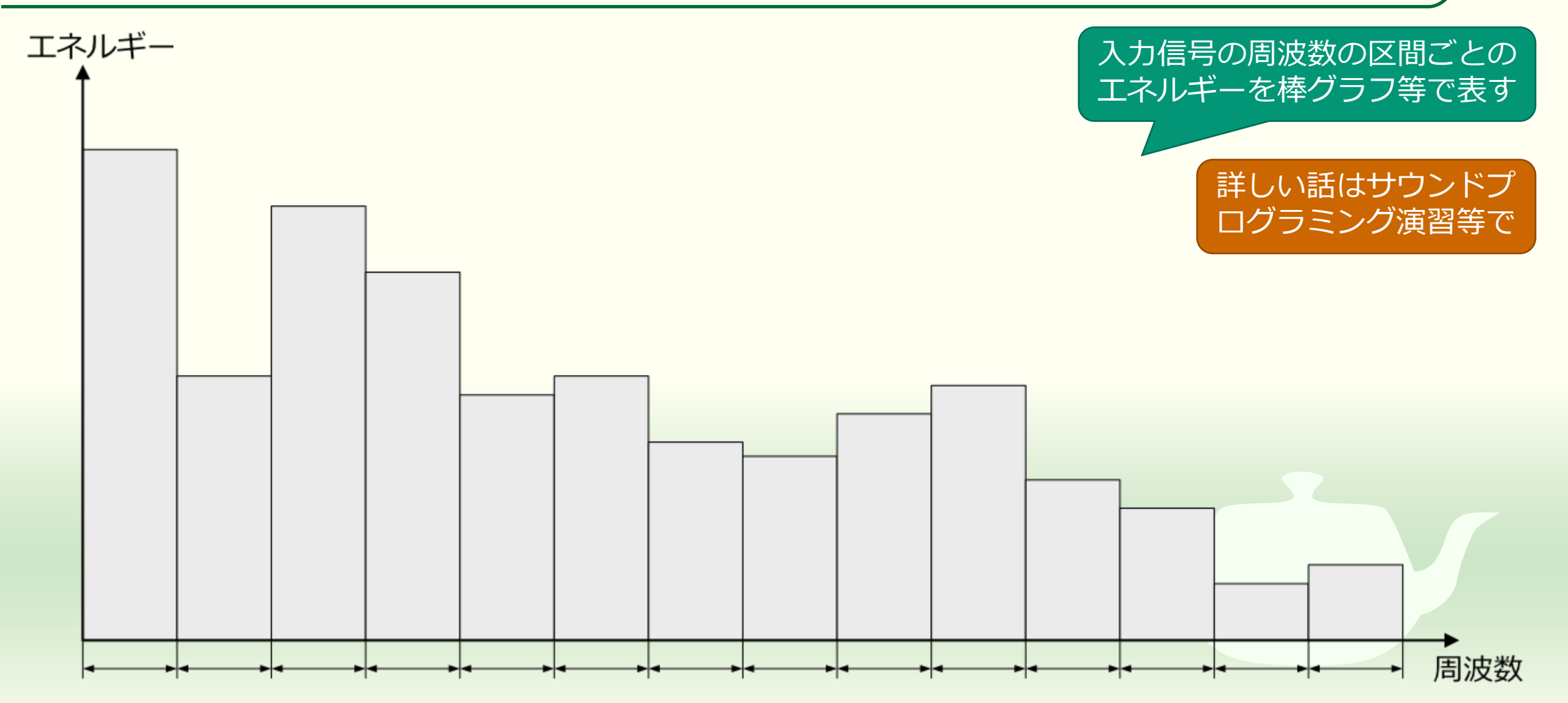

# スペクトル分布を格納するメンバ変数を追加

#### (以上略)

```
class ofApp : public ofBaseApp{
  vector<Circle> circles;
  vec2 startPosition;
  float startTime;
  ofSoundPlayer sound;
  array<float, 64> spectrum{};
```

#### public:

```
void setup();
void update();
void draw();
```

#### (以下略)

#### array<float, 64> spectrum{};

- array は固定長配列
  - サイズ(要素の数)を指定して宣言することによりメモリを確保する
  - vector のように後からデータを追加し たり削除したりすることはできない
  - この場合のサイズは64、spectrum[0] ~spectrum[63]の要素を持つ
- arrayの初期化
  - 例) array<int, 5> x{ 3, 1, 2 };
    - x[0] は3、x[1] は1、x[2] は2に初期化
    - 初期値が指定されていない x[3], x[4] は 0 で初期化される
    - {} だと全部 0 で初期化される

## スペクトラム分布の抽出

#### (以上略)

void ofApp::update(){

```
ofSoundUpdate();
```

```
const size_t nBands{ spectrum.size() };
const float *val{ ofSoundGetSpectrum(nBands) };
```

```
(次ページに続く)
```

#### spectrum.size()

- spectrum の要素数を返す
- これを周波数の区間 nBands に使う
- float \*ofSoundGetSpectrum(int nBands)
  - 再生中の音声から高速フーリエ変換 (Fast Fourier Transform, FFT) を用いてスペクトル分布を求める
  - 結果が格納されたメモリへのポインタを返す
  - nBands は周波数の区間の数

# スペクトラム分布のグラフデータの作成

#### (全ページからの続き)

```
for (size_t i = 0; i < nBands; ++i){
    spectrum[i] *= 0.96f;
    if (spectrum[i] < val[i]){
        spectrum[i] = val[i];
    }
}</pre>
```

```
(以下略)
```

- for (size\_t i = 0; i < nBands; ++i) {</pre>
  - i を 0 から nBands 1 まで変化させ ながら {} 内を繰り返す
  - spectrum[i] \*= 0.96f;
    - 以前の値を 0.96 倍することで時間の 経過に伴い値が指数関数的に減少する
  - if (spectrum[i] < val[i]){</pre>
  - もし入力信号の値 val[i] が現在の値 spectrum[i] を超えていたら
    - spectrum[i] = val[i];
    - spectrum[i] を入力信号の値 val[i] に更 新する

## スペクトル分布のグラフの変化

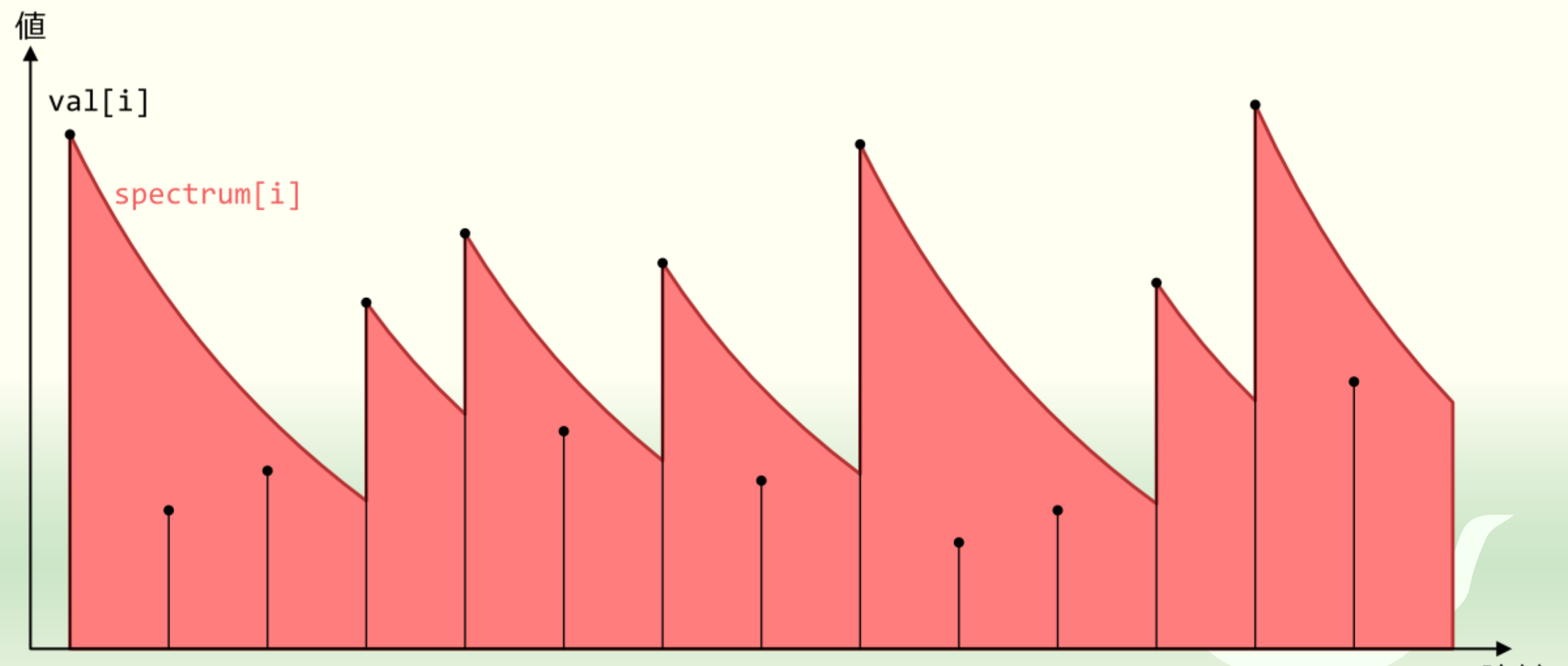

時刻

# 課題6-2

スペクトル分布のグラフを描く

## スペクトル分布の棒グラフを描きなさい

sectrumの値を使ってウィンドウ上にスペクトル分布の棒グ ラフを円の下に描きなさい

■ spectrum[i] には0~1の値が入っている

- したがって棒グラフの高さを spectrum[i] \* ofGetHeight() にすれば最 大値がウィンドウの高さのグラフになる
- ただし原点がウィンドウの上端にあるのでそのままではグラフの 上下が反転してしまう

棒グラフの棒の数は nBands である

したがって1本の棒グラフの幅は ofGetWidth() / nBands になる

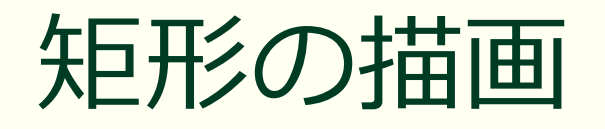

- void ofDrawRectangle(const glm::vec2 &p, float w, float h)
   p を左上に幅 w 高さ h の矩形を描く
- void ofDrawRectangle(float x1, float y1, float w, float h)
   (x1, y1) を左上に幅 w 高さhの矩形を描く

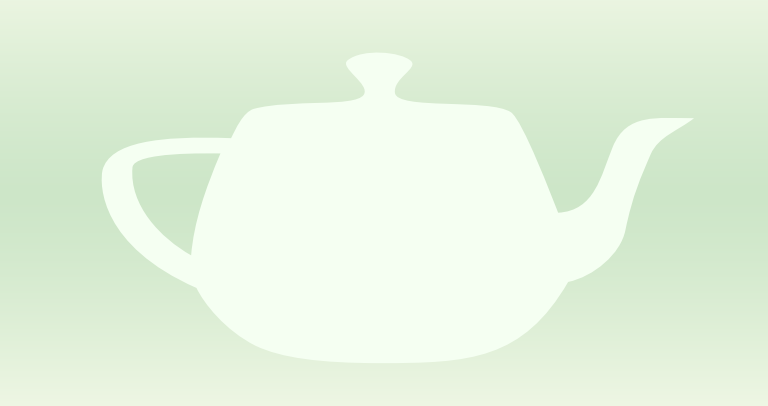

## スペクトル分布の棒グラフのレイアウト

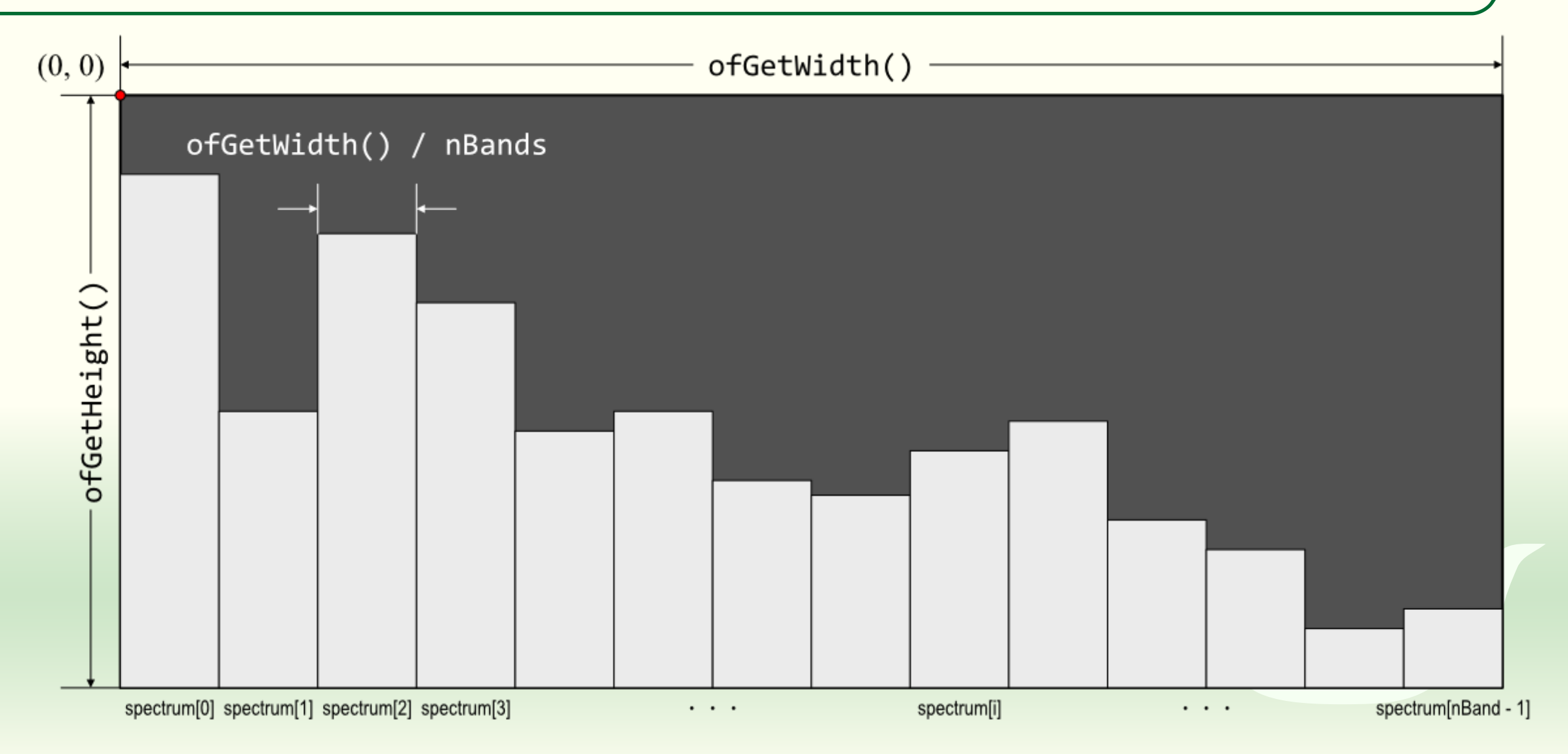

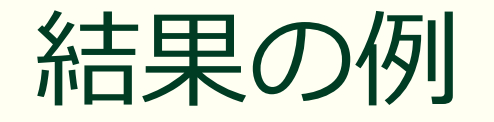

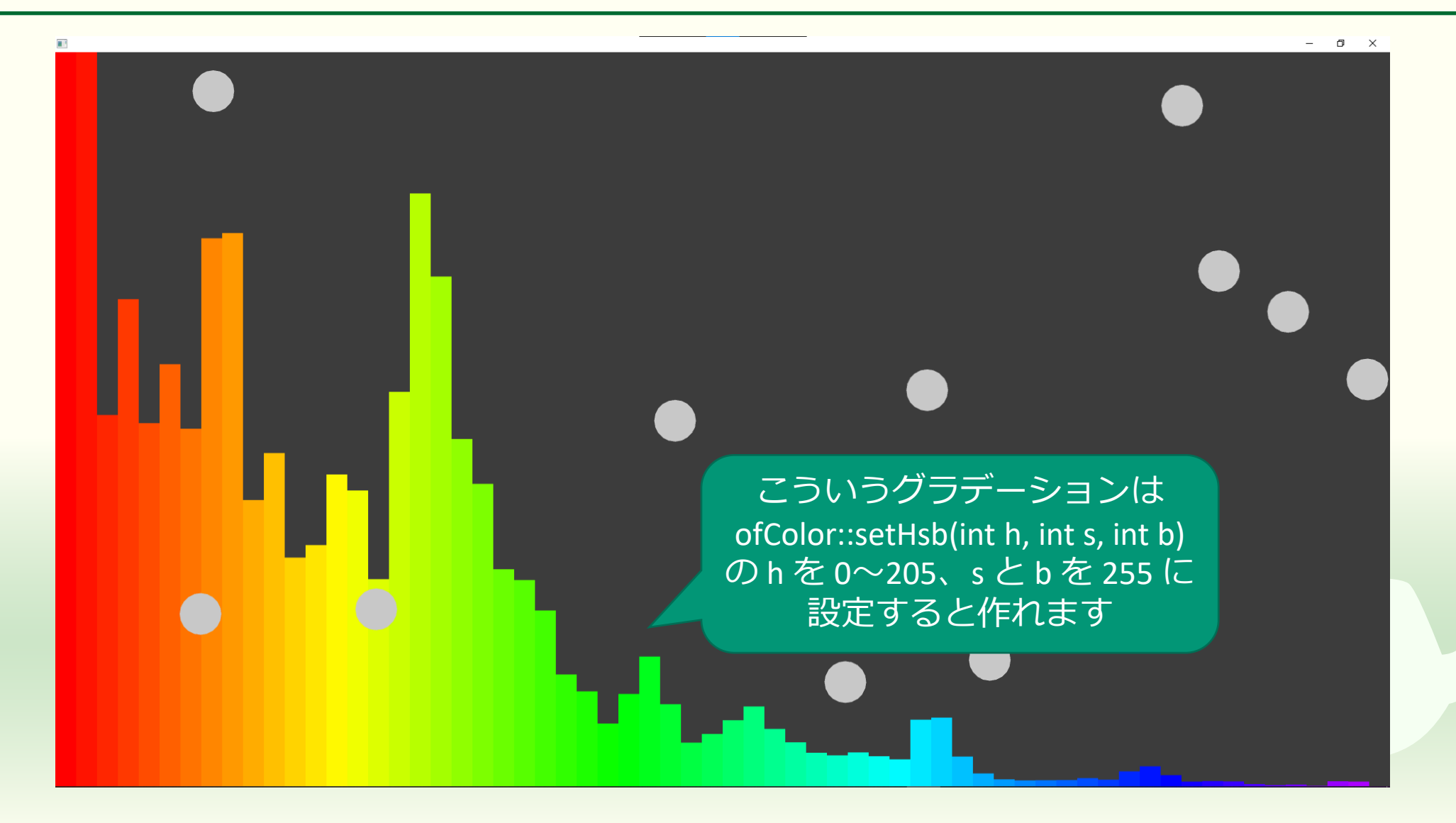

### 課題のアップロード

- 作成したプログラムの実行中のウィンドウを5秒以内で動画 キャプチャして、6-2.mp4というファイル名で Moodle の第 6回課題にアップロードしてください
  - 動画のキャプチャができないときはスクリーンショットを撮って
     6-2.png というファイル名でアップロードしてください

# 音声の入力

#### 「設定」でマイクの設定を確認する

#### 「システム」→「サウンド」

| 設定                 | - 🗆 ×                                                                       |
|--------------------|-----------------------------------------------------------------------------|
| )                  | サウンド                                                                        |
| 設定の検索・ア            | 出力                                                                          |
| ⋜₸᠘                | 出力デバイスを選択してください<br>BenQ GW2765 (NVIDIA High Defi、>                          |
| 〕 ディスプレイ           | アプリによっては、ここで選択したものとは異なるサウンド デバイスを使用するように設定されている場合があります。 サウンドの詳細オプションでアプリの音量 |
| ) サウンド             | とデバイスをカスタマイズします。                                                            |
| 〕通知とアクション          | デバイスのプロパティ                                                                  |
| ) 集中モード            | マスター音量<br>dッ 80                                                             |
| ) 電源とスリープ          | ▲ トラブルシューティング                                                               |
| □ 記憶域              | サウンド デバイスを管理する                                                              |
| う タブレット モード        | 使用するマイクが                                                                    |
| † マルチタスク           | 入力 選択されているか                                                                 |
| 」 この PC へのプロジェクション | 入力デバイスを選択してください<br>マイク (Pro 9000)                                           |
| 4 共有エクスペリエンス       | アプリによっては、ここで選択したものとは異なるサウンド デバイスを使用するように設定されている場合があります。サウンドの詳細オプションでアプリの音量  |

#### 「プライバシー」→「マイク」

| - 設定             | — — ×                                                                                                    |
|------------------|----------------------------------------------------------------------------------------------------|
| Δ-π 6            | マイク                                                                                                    |
| 設定の検索・ア          | このデバイスでのマイクへのアクセスを許可する                                                                                                    |
|                  | アクセスを許可すると、このデバイスを使用するユーザーはこのページの設定を使<br>用して、アプリにマイクへのアクセスを許可するかどうかを選択できます。 アクセ<br>スを拒否すると、Windows の機能、 Microsoft Store アプリ、 ほとんどのデス<br>クトップ アプリがマイクにアクセスできなくなります。 |
| プリのアクセス許可        | このデバイスのマイクへのアクセスはオンになっています                                                                                                    |
| 」 位置情報           | 変 両方ともオンに                                                                                                    |
| דאת 🖸            | なっているか                                                                                                    |
|                  | アプリがマイクにアクセスできるようにする                                                                                                    |
| ▼12              | アクセスを許可する場合は、このページの設定を使用して、マイクにアクセスで<br>きるマブルを選択できます。 アクセスを拒否すると、マブルからマイクへのアクセス                                                                                    |
| 音声によるアクティブ化      | さいノンシーを通いてきます。ノノビスを非由すると、ノノシルラマイノハのノノビスがプロックされます。                                                                                                    |
| 〕 通知             | <u> </u> オン                                                                                                    |
| = アカウント情報        | 一部のデスクトップアプリは、このページの設定がオフになっている場合でも、マ<br>イクにアクセスできる可能性があります。理由を確認する                                                                                                |
| <sup>9</sup> 連絡先 | アブリがマイクを使っている場合、このアイコンが表示されます: 🎍                                                                                                    |
| 直 カレンダー          |                                                                                                    |
| って電話をかける         | マイクにアクセスできる Microsoft Store アプリを選ぶ                                                                                                    |

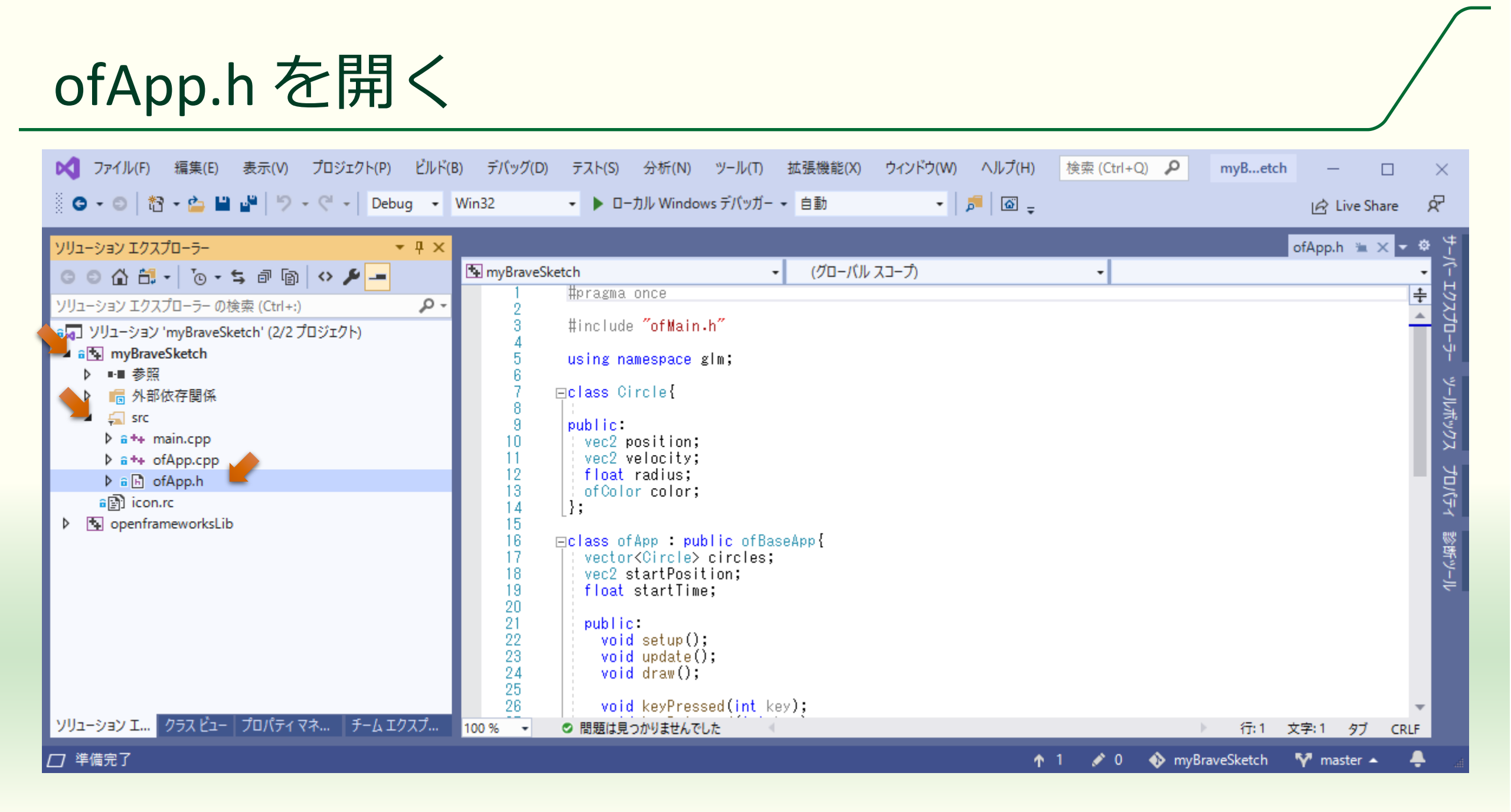

# ofApp クラスに音声入力のメンバ変数を追加する

#### (以上略)

```
class ofApp : public ofBaseApp{
  vector<Circle> circles;
  vec2 startPosition;
  float startTime;
  ofSoundPlayer sound;
  vector<ofSoundPlayer> effect;
  array<float, 64> spectrum{};
  ofSoundStream soundStream;
  array<float, 256> buffer{};
  float volume;
```

#### public:

```
void setup();
void update();
void draw();
void audioIn(ofSoundBuffer &input);
```

#### (以下略)

ofSoundStream

- リアルタイムに音声の入出力を行うためのクラス
- void audioIn(ofSoundBuffer &input);
  - input に音声データが、CD 品質なら 44,100Hz で取得される
  - update()や draw()は画面表示のタ イミングで実行される(60Hzの ディスプレイなら60秒間に1回)
  - タイミングが合わないので音声は 画面表示と並行して処理する

## サウンド入力の設定

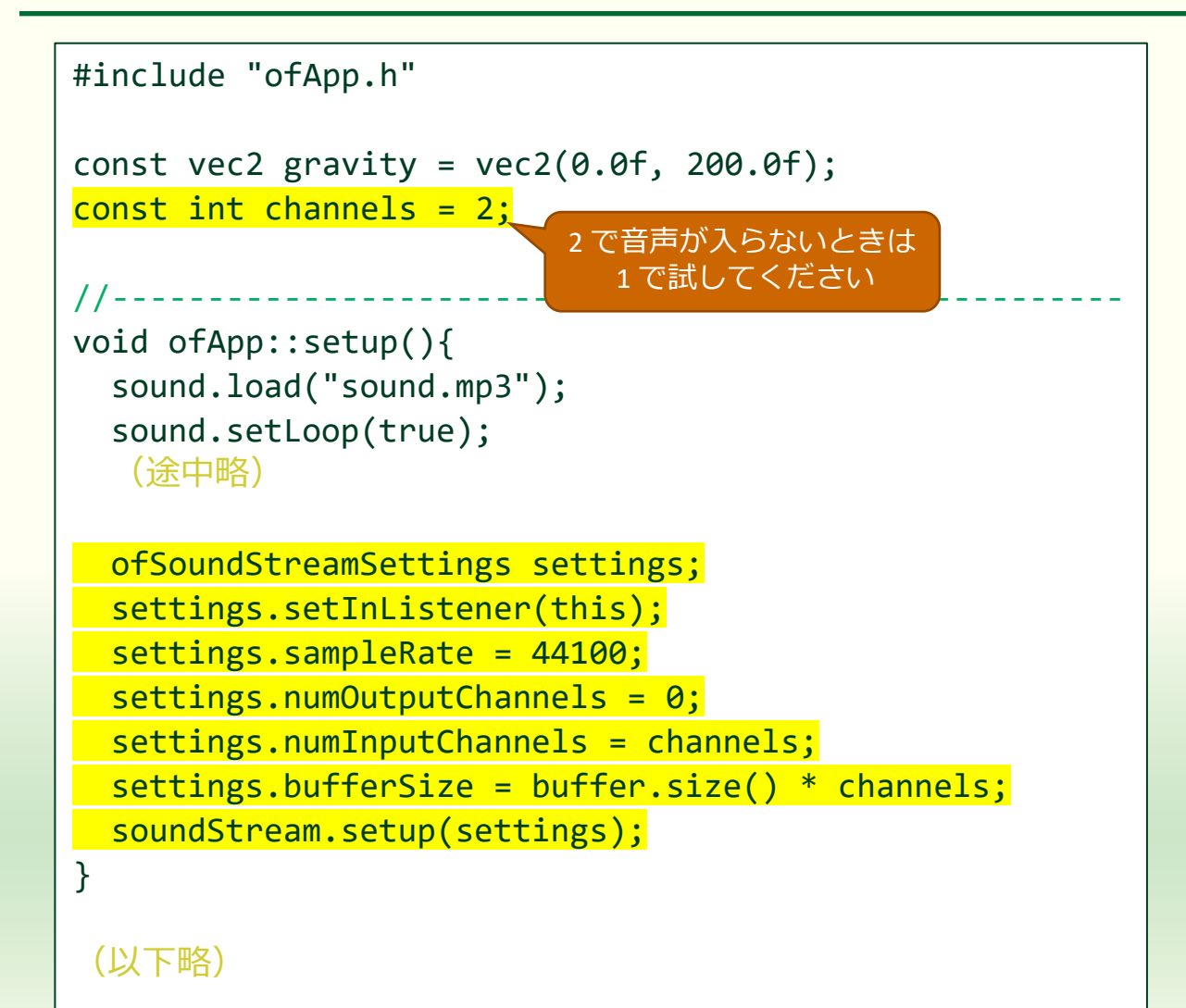

- settings.setInListener(this);
  - このオブジェクト (ofApp) の audioIn() を 使って音声データを受け取る
- settings.sampleRate = 44100;
  - サンプリングレートを 44,100Hz (CD 品 質)に設定する
- settings.numOutputChannels = 0;
  - このプログラムでは出力しないので出力 チャネル数は0にする
- settings.numInputChannels = channels;
  - 入力チャネル数は2(ステレオ)にする
- settings.bufferSize = buffer.size() \*
  channels;
  - 取り出し用のメモリ (buffer) のチャネル数のバッファ(一時メモリ)を確保する

# ofApp.cpp に追加するサウンド入力関数

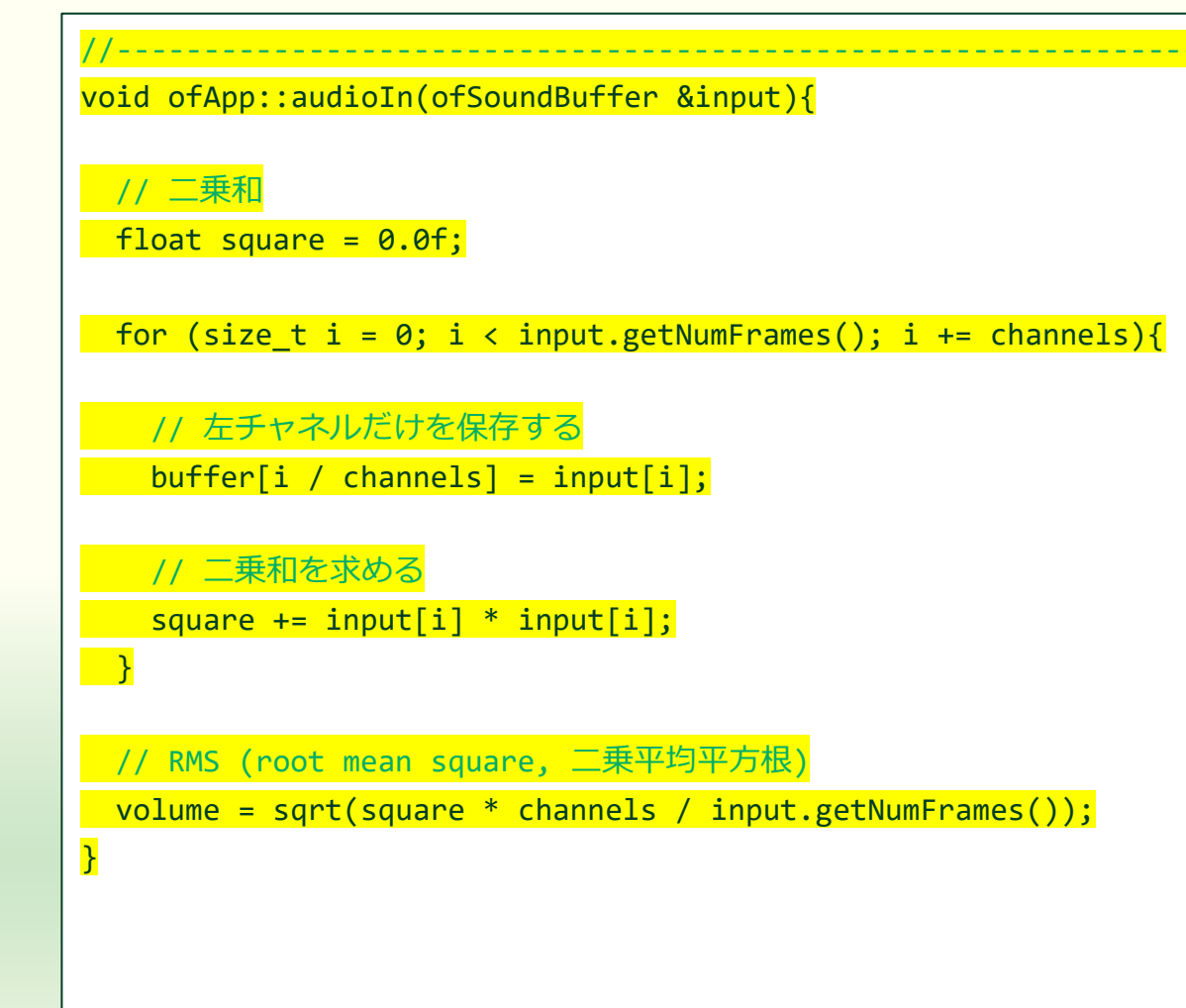

- void ofApp::audioIn(ofSoundBuffer &input){
  - バッファに入力音声データが満たされたら 実行される
  - 入力音声データは input に格納されている
- input.getNumFrames()
  - input に格納されている入力音声データの数
    - 音声データはチャネルごとに順番に入っている
    - チャネル数が2なら、input[0]は左、input[1]は 右、input[2]は左、input[3]は右、...
  - buffer[i / channels] = input[i];
    - 左チャネルだけ使うので偶数番号のデータだけ を buffer にコピーする
  - square += input[i] \* input[i];
    - 入力データの二乗和を求めておく
- volume = sqrt(square \* channels / <省略>);
  - volume にはバッファの中に格納されている 音声データの音量 (0~1) が入る

## 音量で円の大きさを制御する

#include "ofApp.h" (途中略) void ofApp::draw(){ const float cx{ ofGetWidth() \* 0.5f }; const float cy{ ofGetHeight() \* 0.5f }; const float cr{ (cx < cy ? cx : cy) \* volume };</pre> ofSetColor(150, 150, 150); ofDrawCircle(cx, cy, cr); (涂中略) } (以下略)

const float cx = ofGetWidth() \* 0.5f;
 cx はウィンドウの横方向の中心

- const float cy = ofGetHeight() \* 0.5f;
   cy はウィンドウの縦方向の中心
- cx < cy ? cx : cy</p>
  - cx < cy なら cx、でなければ cy</li>
    - cx と cy の小さい方に volume を掛ける

#### ■ 3項演算子

- 条件?式1:式2
  - 条件が true なら式1の値を求め、そうでなければ式2の値を求める

# 課題6-3

#### 声で円を追加する

# 一定以上の音量で円を追加するようにしなさい

- マイクに向かって一定以上の声で叫ぶと円が追加されるよう
   にしてください
- ヒント: update() で volume と適当な閾値を比較して volume が閾値を超えたら円を生成します
  - 初期位置はウィンドウの中心にするといいでしょう
  - 初速度の大きさを声の大きさで決定するのも面白いと思います
     初速度の方向を疑似乱数で決定するといろんな方向に移動します
    - float ofRandom(float max), float ofRandom(float v0, float v1)
      - それぞれ 0~max、v0~v1 の疑似乱数を返す

## 課題のアップロード

- 作成したプログラムの実行中のウィンドウを5秒以内で動画 キャプチャして、6-3.mp4というファイル名で Moodle の第 6回課題にアップロードしてください
  - 動画のキャプチャができないときはスクリーンショットを撮って
     6-3.png というファイル名でアップロードしてください
- ソースプログラム of App.h と of App.cpp を Moodle の第6回 課題にアップロードしてください